# 電子發票系統

使用說明書

委託單位:交通部航政司 執行單位:資策會創新應用服務研究所 中 華 民 國 九十六 年 七 月 九日

# 目錄

| - ` | 前言                | 1  |
|-----|-------------------|----|
| ニ、  | 系統登入              | 4  |
| 三、  | 發票作業              | 9  |
| 四、  | 折讓單作業             | 17 |
| 五、  | 下載與上傳作業           | 27 |
| 六、  | 列印                | 31 |
| 七、  | 統計表               | 39 |
| [附翁 | <]發票與折讓單 XML 格式說明 | 44 |

本發票系統系「航港電子資料交換(EDI)作業系統應用推 廣及海運資訊網路整合計畫」項下所開發之應用系統(以下簡 稱本系統),提供各港務分公司上傳電子發票/折讓單與後續 查詢、列印等相關作業;整體架構於網際網路(Internet)或專線 下傳輸,傳輸資料皆使用加密及簽章機制,確保資料傳輸過程 之安全與不可竄改性,使系統達到資料保密、可信賴之目的。

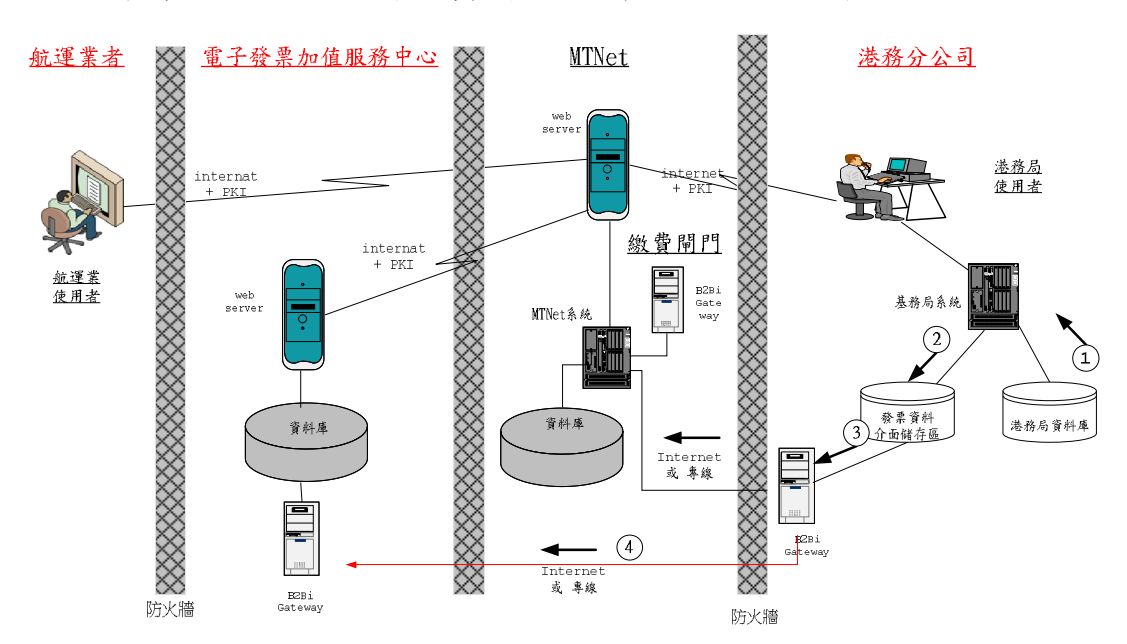

本系統與電子支付端資料流程關係,如下圖所示:

航商業者經由電子支付系統,確認付費內容與額度,經由 繳費閘門進行線上支付作業成功後(①、②、③),系統自動 將發票/折讓單資料傳至本系統 B2Bi Gteway(④),匯入資料 庫,供航商業者或港務分公司後續作業使用。 電子發票作業,於發票資料上傳匯入本系統資料庫,航商 業者可者執行查收/查詢、列印、下載、統計等作業,本系統 於收到新資料後,會自動 email 通知收開雙方負責人員;參下 圖:

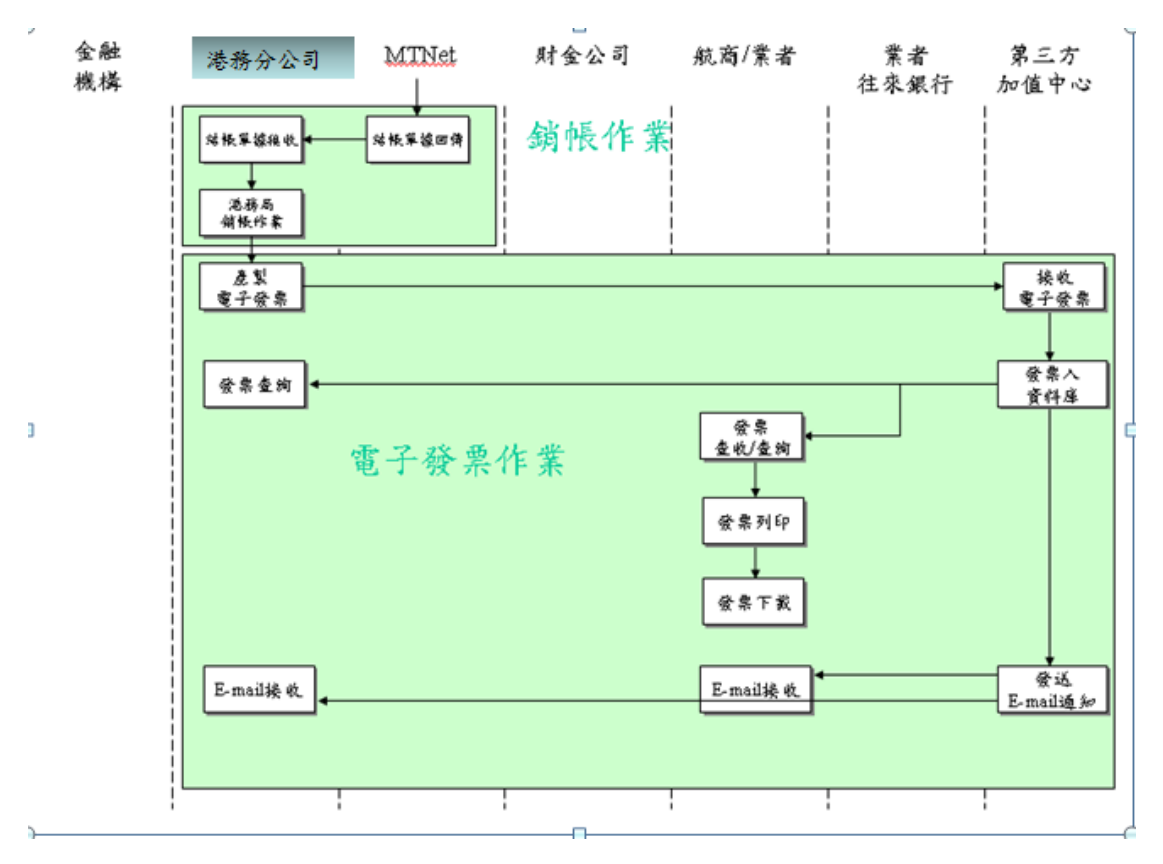

折讓單作業,港務分公司可於本系統網頁直接開立/作廢/上 傳,資料存入資料庫後,航商業者可執行折讓單查收/查詢、列印、 下載、統計等作業,本系統於收到新資料後,會自動 email 通知收 開雙方負責人員;參下圖:

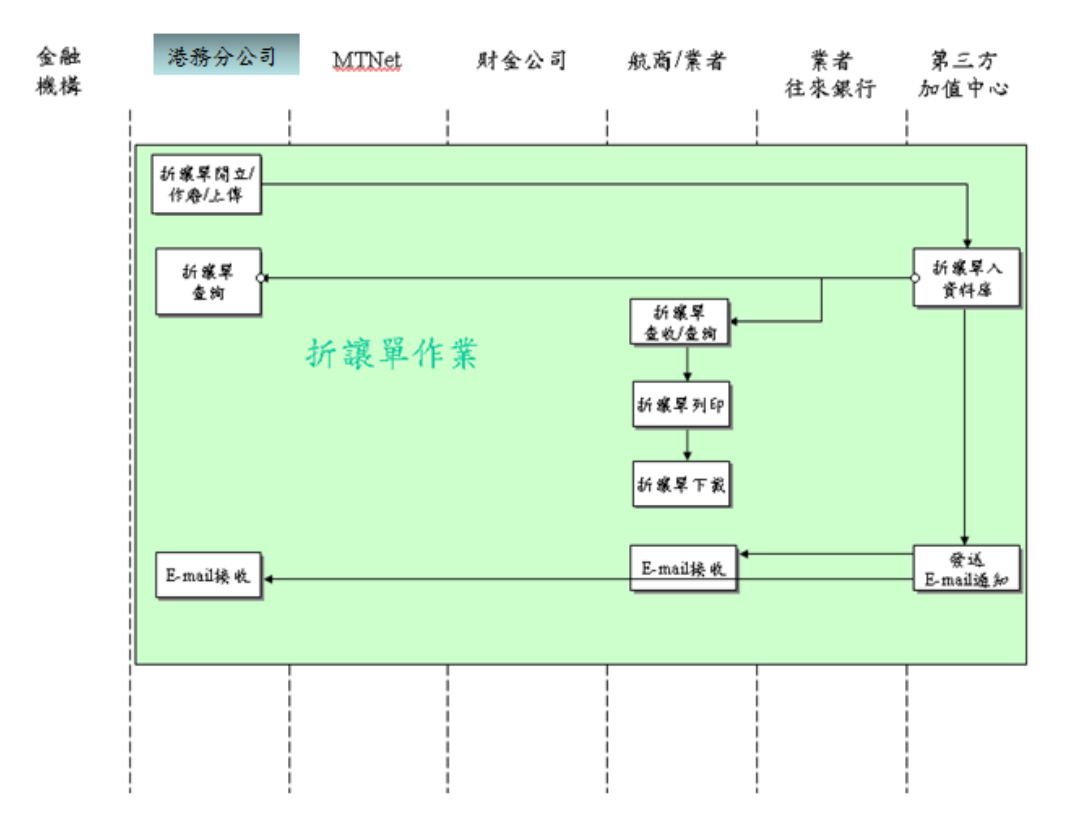

各作業操作步驟,請參閱下節起說明。

二、 系統登入

1. 登入畫面

若由電子支付端登入,可由畫面提供按鍵,點選後,直 接進入本系統,不需再輸入帳號、密碼,達到單一登入功能; 否則系統使用前,需由登入畫面,執行登入程序,驗證密碼 正確後,才能執行相關作業。

登入畫面,如下圖,請依申請資料,輸入單位代號、使 用者代號、登入密碼後登入。

| j                                         | 系統登入                                        |  |  |  |  |
|-------------------------------------------|---------------------------------------------|--|--|--|--|
| 統一編號:                                     |                                             |  |  |  |  |
| 登入密碼:                                     |                                             |  |  |  |  |
| <b>瓷票閣立軍位:</b>                            | ○花蓮港務局                                      |  |  |  |  |
|                                           | ● 高雄港務局                                     |  |  |  |  |
|                                           | ○ 基隆港務局                                     |  |  |  |  |
|                                           | ○ 台中港務局                                     |  |  |  |  |
| 登入         忘記密碼           • 電子支付客戶, 諸技批進入 |                                             |  |  |  |  |
| 電話: (02)2<br>傳眞: (02)2<br>E-Mail: coc_s   | 27130785<br>27139695<br>service@starbex.com |  |  |  |  |

### 2. 系統功能

登入成功後,將依登入單位(港務分公司或航商), 及使用者代號權限,出現不同功能表選項;請注意!港務分 公司與航商可使用項目,是不同的,需注意登入使用者單位 代號,才會出現對應選單。

| 類別  | 功能       | 港務公司 | 航商業者<br>(買方) | 說明                           |
|-----|----------|------|--------------|------------------------------|
| 發票  |          |      |              |                              |
|     | 未查收發票作廢  | V    |              | 暫不開放                         |
|     | 發票作廢     | V    |              | 暫不開放                         |
|     | 發票作廢重開   | V    |              | 暫不開放                         |
|     | 發票查收     |      | V            |                              |
|     | 發票作廢查收   |      | V            |                              |
|     | 發票查詢     | V    | V            |                              |
| 折讓單 |          |      |              |                              |
|     | 折讓單開立    | V    |              | 僅供高雄港務分公                     |
|     |          |      |              | 司使用                          |
|     | 未查收折讓單作廢 | V    |              |                              |
|     | 折讓單作廢    | V    |              |                              |
|     | 折讓單查收    |      | V            |                              |
|     | 折讓單作廢查收  |      | V            |                              |
|     | 折讓單查詢    | V    | V            |                              |
| 下載  |          |      |              |                              |
|     | 下載發票     |      | V            | 下載發票至航商財<br>會系統              |
|     | 下載折讓單    |      | V            | 下載折讓單至航商<br>財會系統             |
| 上傳  |          |      |              |                              |
|     | 上傳發票     | V    |              | 上傳發票至第三方                     |
|     | 上庫坛韓留    | V    |              | 上庫长遠留云第二                     |
|     | 工时机磙干    | · ·  |              | 工 序 研 磙 平 王 尔 一<br>方 加 值 中 心 |
| 列印  |          |      |              |                              |
|     |          |      |              |                              |
|     | 發票資料     | V    | V            |                              |
|     | 折讓單資料    | V    | V            |                              |
| 統計表 |          |      |              |                              |
|     | 發票       | V    | V            |                              |
|     | 折讓單      | V    | V            |                              |

採用港務分公司登入畫面範例如下

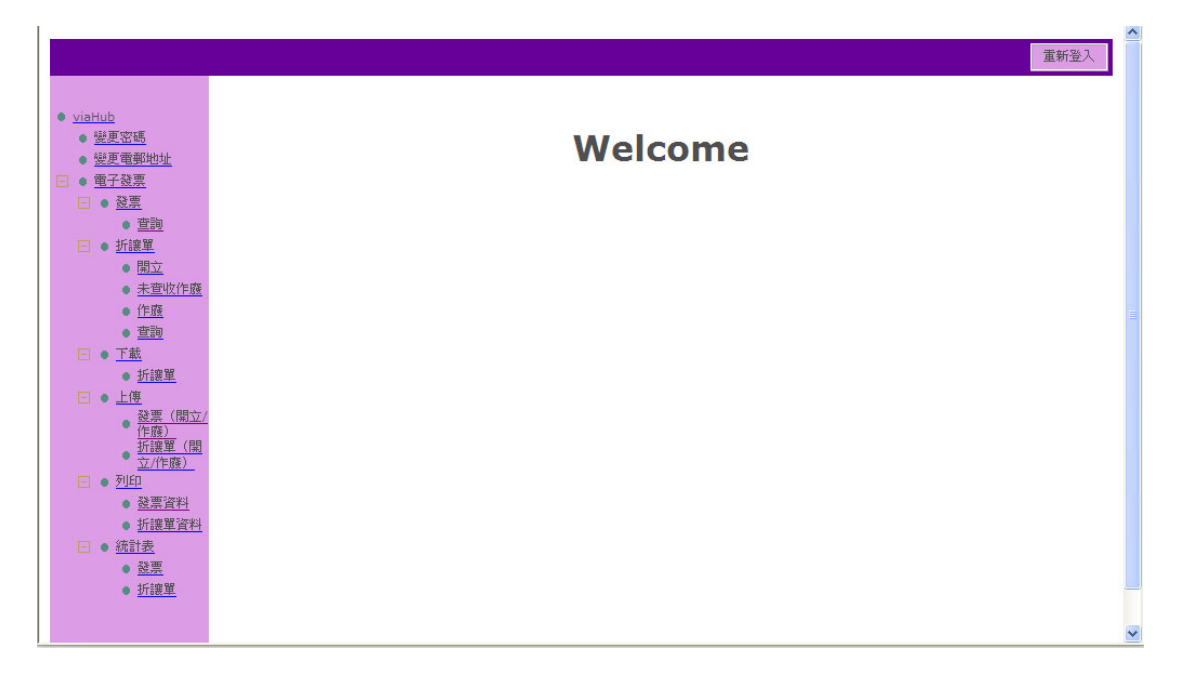

採用**航商業者**登入畫面如下;處理不同港務分公司開立之發票,需由 發票開立單位切換,才能查詢相關資料。

|                                  |         | ^ |
|----------------------------------|---------|---|
|                                  | 重新登入。   |   |
| 發票開立單位:                          |         |   |
| 花蓮港務局 🗸                          |         |   |
|                                  |         |   |
| viaHub                           |         |   |
| <ul> <li>總更密碼</li> </ul>         |         |   |
| • 變更電郵地址                         | Welcome |   |
| □ ● 電子發票                         |         |   |
| □ ● 發票                           |         |   |
| • 查收                             |         |   |
| • 作廢查收                           |         |   |
| • 查詢                             |         |   |
| [] ● 折譲單     []                  |         |   |
| • 查收                             |         |   |
| • 作廢查收                           |         |   |
| • 查詢                             |         |   |
| 📃 🔹 <u>下載</u>                    |         |   |
| • <u>發票</u>                      |         |   |
| • <u>折譲單</u>                     |         |   |
| 🖃 💿 <u>列印</u>                    |         |   |
| • 發票資料                           |         |   |
| <ul> <li><u>折譲單資料</u></li> </ul> |         |   |
|                                  |         |   |
| • <u> </u>                       |         |   |
| • <u>折譲單</u>                     |         |   |
|                                  |         |   |
|                                  |         | Y |
|                                  |         |   |

[注意事項]

- ·若使用者畫面選項不同,可能帳號設定之權限不同所致。
- 一般操作點選左方功能表選項後,會出現指定查詢條件畫面,如下圖,欲知查詢欄位詳細說明,請參閱三、發票作業(一)港
   務分公司部份、發票--查詢。

|                                       |             |        |      |           |                                                                                                    | 重新登 |
|---------------------------------------|-------------|--------|------|-----------|----------------------------------------------------------------------------------------------------|-----|
| 發票開立單位:                               |             |        |      |           |                                                                                                    |     |
| 花蓮港務局 🔽                               |             |        |      |           |                                                                                                    |     |
|                                       |             |        |      |           |                                                                                                    |     |
| • viaHub                              |             | 發      | 票査評  | 1         |                                                                                                    |     |
| <ul> <li>變更密碼</li> </ul>              |             |        |      |           |                                                                                                    |     |
| • 變更電郵地址                              | 준重難要        |        |      |           |                                                                                                    |     |
| - 電子發票                                | 25.36 - 199 |        | 1 25 |           | and the second second se |     |
| - ● 發票                                | 或票口州        |        | JŦ   | 096/07/04 | 查                                                                                                    |     |
| • 查收                                  | 狀態          | 全部 🔽   | 排序櫃位 | ◎ 發票號碼 🖌  | 89                                                                                                    |     |
| • 作廢查收                                | 排序方式        | 由小至大 🔽 |      |           |                                                                                                    |     |
| <ul> <li>查詢</li> </ul>                |             |        |      |           |                                                                                                    |     |
| 📃 🔹 <u>折讓單</u>                        |             |        |      |           |                                                                                                    |     |
| • 查收                                  |             |        |      |           |                                                                                                    |     |
| • 作廢查收                                |             |        |      |           |                                                                                                    |     |
| 查詢                                    |             |        |      |           |                                                                                                    |     |
| 📃 🔹 <u>下載</u>                         |             |        |      |           |                                                                                                    |     |
| • <u>發票</u>                           |             |        |      |           |                                                                                                    |     |
| • <u>折讓單</u>                          |             |        |      |           |                                                                                                    |     |
| 三 • 列印                                |             |        |      |           |                                                                                                    |     |
| <ul> <li><u>發票資料</u></li> </ul>       |             |        |      |           |                                                                                                    |     |
| <ul> <li>折護單資料</li> </ul>             |             |        |      |           |                                                                                                    |     |
| · · · · · · · · · · · · · · · · · · · |             |        |      |           |                                                                                                    |     |
| • 發票                                  |             |        |      |           |                                                                                                    |     |
| • <u>折讓單</u>                          |             |        |      |           |                                                                                                    |     |
|                                       |             |        |      |           |                                                                                                    |     |
|                                       |             |        |      |           |                                                                                                    |     |

點選變更密碼,於右方畫面輸入舊密碼及新密碼正確,按〔確定〕鍵後完成。

|                                                                                                    | 重新整入                              |
|----------------------------------------------------------------------------------------------------|-----------------------------------|
| <ul> <li>viaHub</li> <li>壁度密碼</li> <li>壁度電纜地址</li> <li>電子器票</li> <li>● 型子器</li> <li>● 重調</li> </ul>                                                                                                    | 變更密碼<br>使用者名稱 花莲港湾局<br>香密碼<br>新密碼 |
| <ul> <li>● 折護單</li> <li>● 閉立</li> <li>● 閉立</li> <li>● 千度</li> <li>● 丁載</li> <li>● 丁載</li> <li>● 丁載</li> </ul>                                                                                                    | 新花時<br>植定<br>重漠                   |
| 登票(開立/<br>作庭)           近常軍(開<br>立(作))           近                                                                                                    < |                                   |
| <ul> <li>□ ● <u>統計表</u></li> <li>● <u> </u></li></ul>                                                                                                    |                                   |

點選變更電郵地址,於右方畫面輸入電郵地址,以逗號區隔,按 〔確定〕鍵後完成。

~

|                                                  |                                                | 重新登入 |
|--------------------------------------------------|------------------------------------------------|------|
|                                                  | 攀更雷郵册址                                         |      |
| ● <u>變更密碼</u>                                    | 文大电环心址                                         |      |
| • 變更電郵地址                                         | 使用者名稱 花莲港務局                                    |      |
| ■ <u>電子發票</u>                                    | 電郵地址 may@mail.hlhb.gov.tw,amy@mail.hlhb.gov.tw |      |
| <ul> <li>□ ● <u>这</u>奏</li> <li>● 查詢</li> </ul>  | 確定 重炮                                          |      |
| □ ● <u>折譲單</u>                                   |                                                |      |
| • <u>開立</u>                                      |                                                |      |
| ● <u>未</u> 宣收作嚴<br>● 作廃                          |                                                |      |
| ● <u>查詢</u>                                      |                                                |      |
| □ • <u>下載</u>                                    |                                                |      |
|                                                  |                                                |      |
|                                                  |                                                |      |
| 作 <u>庭</u> )<br>折護單(開                            |                                                |      |
| 立/作廢)                                            |                                                |      |
| <ul> <li>■ <u>704</u></li> <li>● 發票資料</li> </ul> |                                                |      |
| • <u>折:::: 卸資料</u>                               |                                                |      |
| ○ <u>統計表</u>                                     |                                                |      |
| <ul> <li><u>20宗</u></li> <li>折:課單</li> </ul>     |                                                |      |
| 21000                                            |                                                |      |
|                                                  |                                                |      |

### 三、發票作業

- (一) 港務分公司部份
  - 1.查詢

港務分公司端查詢上傳後發票處理狀態。

(1)點選發票->[查詢],於右方畫面輸入查詢條件,如發票 號碼、買方公司統編、發票日期(起迄日)、排序欄位、 排序方式等,可輸入單一欄位或數個欄位,組合查詢欄 位,再按[查詢]鍵。

| • : | <u>viaHub</u><br>● <u>變更密碼</u>                   |             |        | 發票查詢   |                  |   |
|-----|--------------------------------------------------|-------------|--------|--------|------------------|---|
|     | • 變更電郵地址                                         | 盘票號碼        |        | 買方公司統编 |                  |   |
| Ξ   | • <u>電子發票</u>                                    | <b>登票日期</b> |        |        | 096/07/04        | 杳 |
|     | - ● 發票                                           | 秋態          | 全部     | 排序櫃位   | 経営報碼 🗸           | 詢 |
|     | • <u>世詞</u>                                      | 排序方式        | 由小至大 🗸 |        | APPLICATION INC. |   |
|     | ● 開立                                             |             |        |        |                  |   |
|     | <ul> <li>未查收作廠</li> </ul>                        |             |        |        |                  |   |
|     | <ul> <li>作履</li> </ul>                           |             |        |        |                  |   |
|     | • 查詢                                             |             |        |        |                  |   |
|     | □ ● <u>下載</u>                                    |             |        |        |                  |   |
|     | • <u>折讓單</u>                                     |             |        |        |                  |   |
|     | □ ● 上傳                                           |             |        |        |                  |   |
|     | ● <u>被票(開立/</u><br>作 <u>廃)</u><br>折譲單(開<br>立/作廢) |             |        |        |                  |   |
|     | - • 列印                                           |             |        |        |                  |   |
|     | <ul> <li><u>發票資料</u></li> </ul>                  |             |        |        |                  |   |
|     | <ul> <li><u>折譲單資料</u></li> </ul>                 |             |        |        |                  |   |
|     | ► ● <u>統計表</u>                                   |             |        |        |                  |   |
|     | <ul> <li><u>設売</u></li> <li>tF部留</li> </ul>      |             |        |        |                  |   |
|     | ■ <u>1/16後年</u>                                  |             |        |        |                  |   |
|     |                                                  |             |        |        |                  |   |

各查詢欄位功能

- ▶ 發票號碼:指定查詢發票號碼
- 買方公司統編:指定買方公司統編;港務分公司發票含 多家航商統編
- 發票日期:指定查詢資料起始日期,若未輸入,表示由 第一筆資料查起。使用者也可按,顯示萬年曆,由 萬年曆點選。
- ▶ 狀態:指定發票處理狀態,發票處理狀態含:開立、開

立確認、作廢、作廢確認,及包含上述所有狀態之全部。

- 排序欄位:可指定發票號碼、原發票號碼(作廢發票)、 新發票號碼(作廢發票)、發票日期、開票人名稱、稅 別、營業稅額、總計、狀態各式排列方式。
- 排序方式:可指定排序欄位要由小至大或由大至小排列。
- (2)查詢結果,如下圖;狀態欄顯示發票處理之狀態。

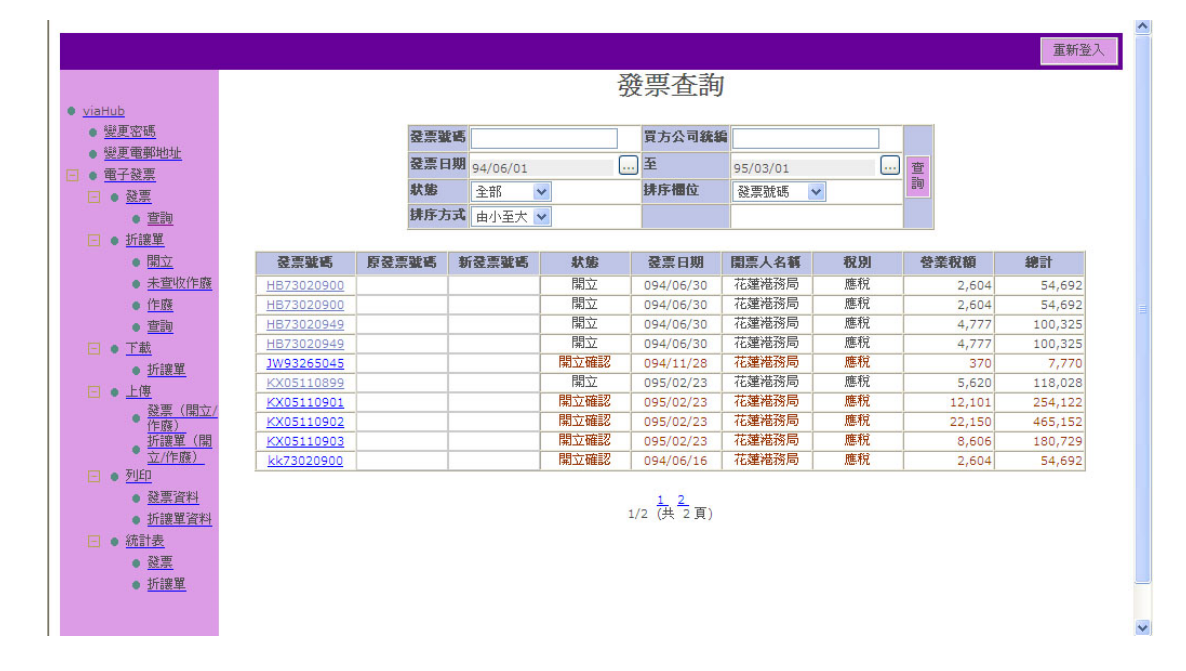

查詢結果,本系統一次顯示10筆資料,超出者需點選 下方資料頁碼對應區;如上圖共1、2兩頁查詢結果,欲查 看第2頁資料,需點選2。

已由航商業者查收資料(狀態欄為開立確認或作廢確 認),採咖啡色顯示,如上圖發票號碼JW93265045、 KX05110901、KX5110902、KX05110903及kk73020900五 筆資料。

狀態欄各種狀態,如:開立、開立確認、作廢等,表示

發票現狀處理情形。

(3)發票狀態說明

港務分公司上傳發票後,可再執行作廢或作廢後重開;各 種狀態依航商是否已查收,可顯示不同狀態。

| 編<br>號 | 發票狀態     | 航商<br>未查收 | 航商<br>已查收 | 備註             |
|--------|----------|-----------|-----------|----------------|
| 1      | 開立       | V         |           | 上傳後,航商未查收      |
| 2      | 開立取消     | V         |           | 上傳後,航商未查收,逕行作廢 |
| 3      | 開立確認     |           | V         | 上傳後,航商已查收      |
| 4      | 作廢       | V         |           |                |
| 5      | 作廢確認     |           | V         |                |
| 6      | 開立(作廢後重  | V         | V         | 執行作廢重開;作廢重開前,航 |
|        | 開)       |           |           | 商已查收,作廢重開後,則尚未 |
|        |          |           |           | 查收             |
| 7      | 作廢(開立確認後 | V         | V         | 執行作廢重開;作廢重開前,航 |
|        | 作廢)      |           |           | 商已查收,作廢重開後,則尚未 |
|        |          |           |           | 查收             |

(4)點選查詢結果發票號碼連結,顯示發票明細內容。

| <u>viaHub</u> <u>逆更電影地址</u> <u>逆更電影地址</u> <u>逆更服素客运次數</u> 電 電子破壊                                                             |                                                              | 1.00 L                                       | 臺灣;><br>基                  | ■■<br>巻務股イ<br>隆港務                    | 分有限<br>分公司 | 公司<br>                             |               |
|----------------------------------------------------------------------------------------------------|--------------------------------------------------------------|----------------------------------------------|----------------------------|--------------------------------------|------------|------------------------------------|---------------|
| <ul> <li>● <u>發票</u></li> <li>● <u>字軌與號碼設定</u></li> <li>● <u>開立</u></li> </ul>                                               |                                                              | 中華                                           | 善民國                        | a 1013                               | 年 11月      | 15 <b>E</b>                        |               |
| <ul> <li>查詢</li> <li>5 <u>訪講單</u></li> <li>6 <u>朋立</u></li> <li>7 <u>赤支收作應</u></li> <li>6 <u>市盛</u></li> <li>2 查詢</li> </ul> | ス<br>發展読書。GQ10<br>検査試練: 2474<br>客户名柄(港口代)<br>買意人紙一幅載(<br>地址: | <b>文頁 資米</b><br>586941<br>1、報酬行或到<br>1代理、船東或 | 斗僅供う<br>注):台灣東<br>鎖主)7043€ | 查詢參考:<br><sub>方海外股份有限公</sub><br>5822 | ,不可作者      | <b>9 申報依據!</b>                     | 品欄<br>第1 固定資産 |
| □ ● <u>下献</u>                                                                                                    | 品名(計算                                                        | 費別)                                          | 數量                         | 單價                                   | 金額         | 備                                  | 註             |
| ● <u>折諜単</u><br>□ ● <u>上傳</u>                                                                                                | 敲剖業務費                                                        |                                              | 1                          | 8,436                                | 8,436      | 船名:大済河<br>航商自編航次:<br>委託單號:20121027 | 299241        |
| <ul> <li><u>發票(開立/(FBR)</u></li> <li>              折譲單(開立/(FBR))      </li> </ul>                                            |                                                              | 售額合                                          | 計(新臺幣                      | )                                    | 8,436      |                                    |               |
| <ul> <li>● <u>列印</u></li> <li>● <u>登票資料</u></li> <li>● 折讓單資料</li> </ul>                                                      | 營業稅                                                          | 應税                                           | 零稅率                        | 免稅                                   | 422        |                                    |               |
| □ ● <u>統計表</u><br>● 務準                                                                                                    | <u></u>                                                      | ġ                                            | ŧ                          | t                                    | 8,858      |                                    |               |
| <ul> <li>近渡里</li> </ul>                                                                                                    | ŝ                                                            | 創計新臺幣(中                                      | 文大寫):                      | 割仟捌佰伍拾捌元                             | 5          |                                    |               |
|                                                                                                    | 商前 註                                                         |                                              |                            | (E) #6                               |            |                                    |               |

船名與委託單號由港務分公司資料庫帶出後上傳,視 品名(計費費別)性質提供,如上圖資料屬"裝卸業務 費",船名資料為"大清河";航商自編航次,則由航商 由電子支付系統繳費上傳時,選擇性輸入,若無輸入,如 本例,則不顯示。

資料明細查詢完成,欲回查詢區,請點選回前頁。

- (二) 航商部份
- 1. 查收

查收港務分公司上傳發票資料

(1)點選發票->[查收],於右方畫面輸入查詢條件,如發票號碼、發票日期(起迄日)、排序欄位等,再按[查詢]鍵。

|                                      |                                | 重新登入 |
|--------------------------------------|--------------------------------|------|
| 發票開立單位:<br>高雄港務局 ✔                   |                                |      |
|                                      | 怒雨木山                           |      |
| ● <u>viaHub</u><br>● 碰声雷郵納址          | 贺宗耸收                           |      |
| <ul> <li>■ <u>電子發票</u></li> </ul>    | <b>泾禀</b> 號碼                   |      |
| 一支票                                  | <b>登票日期</b> 至 096/07/04 曹調     |      |
| • <u>作廢查收</u>                        | <b>排序櫃位</b> 發票號碼 ▼ 排序方式 由小至大 ▼ |      |
| ● <u>查詢</u><br>□ ● 折譲單               |                                |      |
| • <u>查收</u>                          |                                |      |
| <ul> <li>作廢查收</li> <li>查询</li> </ul> |                                |      |
| □ ● <u>下載</u>                        |                                |      |
| • <u>發票</u><br>• 折讓單                 |                                |      |
| ● 列印                                 |                                |      |
| <ul> <li> <u> </u></li></ul>         |                                |      |
| □ ● <u>統計表</u>                       |                                |      |
| • <u>發票</u><br>• 折讓單                 |                                |      |
| - <u>Drace</u>                       |                                |      |
|                                      |                                |      |
| ê                                    |                                | 略    |

(2) 查詢結果,如下圖,顯示待查收發票;點選欲查收發票,

### 再按[確認查收]鍵,完成查收作業。

|                                                          |                   |                                |                   |        |      | ↓ 0.9K/S        |
|----------------------------------------------------------|-------------------|--------------------------------|-------------------|--------|------|-----------------|
| 發票開立單位: 高雄港務分公司 👻                                        |                   |                                |                   |        |      |                 |
| • viaHub                                                 |                   |                                | 發票查收              |        |      |                 |
| <ul> <li>逆逆电频地电</li> <li>逆更報表容送次数</li> </ul>             |                   | 22.35.96.28                    |                   |        |      |                 |
| □ ● 電子發票                                                 |                   | 50,7003L423                    |                   | 2      |      |                 |
| □ ● <u>融票</u>                                            |                   | 101 77 11 AN 91/11/01          | 101/11/18         | 10 III |      |                 |
| • <u>室收</u>                                              |                   | 997 292 100 LLL \$13 74.50 LLL | 厨物カム 田小堂大 ▼       |        |      |                 |
| <ul> <li>作廠査收</li> <li>本物</li> </ul>                     |                   |                                |                   |        |      | 確認查收            |
| <ul> <li><u>当時</u></li> </ul>                            | 全選 全不堪 發票號碼       | 發票日期                           | 開票人名博             | 稅別     | 営業税額 | 總計              |
| <ul> <li>查收</li> </ul>                                   | <u>CY73060054</u> | 093/12/14                      | 臺灣港務股份有限公司高雄港務分公司 | 應稅     | 3380 | <b>滨阗</b> 玖佰捌拾元 |
| • 作廠查收                                                   | CY73060055        | 093/12/14                      | 臺灣港階股份有限公司高雄港階分公司 | 應稅     | 3380 | 法萬玖佰捌拾元         |
| <ul> <li><u>室詢</u></li> </ul>                            | CY73060056        | 093/12/14                      | 臺灣港務股份有限公司高雄港務分公司 | 應稅     | 3380 | 法萬玖佰捌拾元         |
|                                                          | <u>CY73060058</u> | 093/12/14                      | 臺灣港務股份有限公司高雄港務分公司 | 應稅     | 3380 | 法高玖佰捌拾元         |
| <ul> <li><u>結果</u></li> <li>近期留</li> </ul>               | CY73060059        | 093/12/14                      | 臺灣港聯股份有限公司高雄港務分公司 | 應稅     | 3380 | 法萬玖佰捌拾元         |
| - あED                                                    |                   |                                |                   |        |      |                 |
| <ul> <li>· · · · · · · · · · · · · · · · · · ·</li></ul> |                   |                                |                   |        |      |                 |
| <ul> <li>折讓單資料</li> </ul>                                |                   |                                |                   |        |      |                 |
| <ul> <li>         • 統計表     </li> </ul>                  |                   |                                |                   |        |      |                 |
| <ul> <li><u> 發票</u></li> </ul>                           |                   |                                |                   |        |      |                 |
| <ul> <li>近線單</li> </ul>                                  |                   |                                |                   |        |      |                 |
|                                                          |                   |                                |                   |        |      |                 |
|                                                          |                   |                                |                   |        |      |                 |

- 2. 作廢查收
- 點選發票->[作廢查收],於右方畫面輸入查詢條件,如發票
   號碼、發票日期(起迄日)、排序欄位等,再按[查詢]鍵。

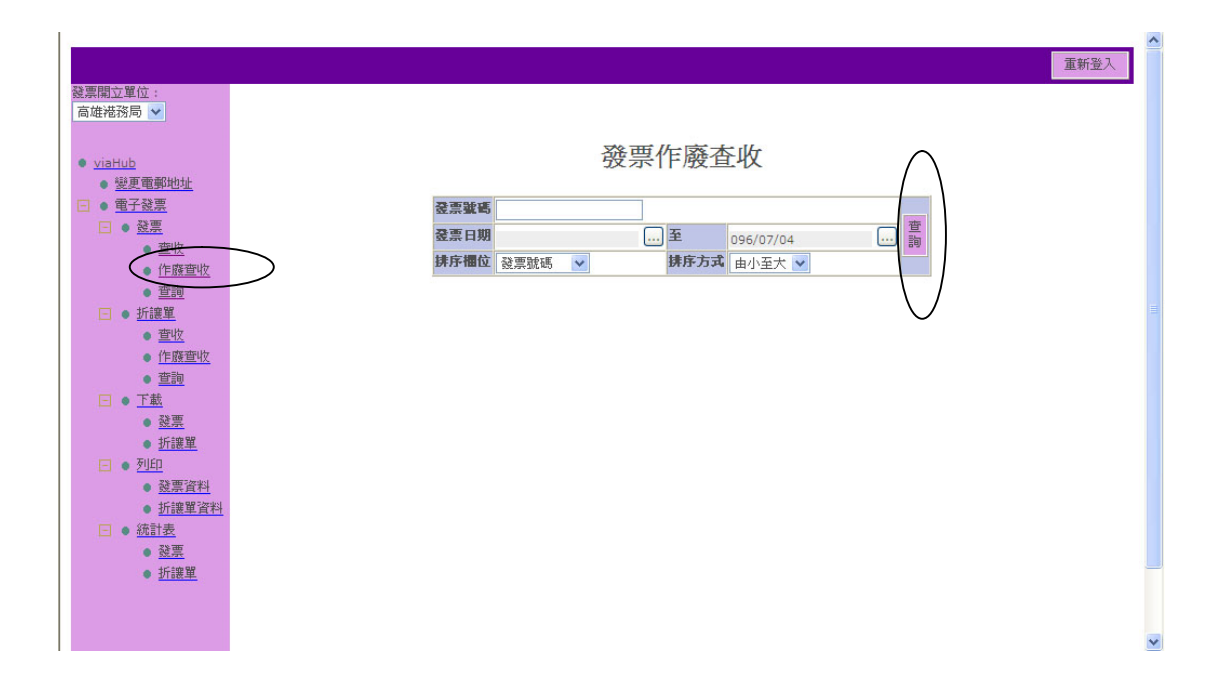

(2) 查詢結果,如下圖,顯示作廢待查收發票;點選欲查收發 票,再按[確認作廢]鍵,完成查收作業。

|                                                                    |                                                                                                    | 重新登入 |
|--------------------------------------------------------------------|----------------------------------------------------------------------------------------------------|------|
| 發票關立單位: 高雄港務分公司 ▼                                                  |                                                                                                    |      |
| ● <u>viaHub</u><br>● <u>變更電郵地址</u>                                 | 發票作廢查收                                                                                                    |      |
| <ul> <li>         ·   <u>要更報表寄送次款</u>         ·        ·</li></ul> | 發売號碼                                                                                                    |      |
|                                                                    | 發展日期 91/11/01 00 至 101/11/18 00 長                                                                                                    |      |
| • <u>室收</u>                                                        | 藤序欄位 発発域医 ●  滕序方式 由小巫大 ●                                                                                                    |      |
| <ul> <li> <u>作廠査收</u> </li> </ul>                                  |                                                                                                    |      |
| • <u>査詢</u>                                                        | 2012 07.52 33.25.24.25 33.25.148 82.26.147 0.004 49.25.055 004                                                                                                    |      |
|                                                                    | ■                                                                                                    |      |
| <ul> <li> <u>車板</u> </li> <li>         作廠査收         </li> </ul>    | □      □      □      □      □      □      □      □      □      □      □      □      □      □      □      □      □      □      □      □      □      □      □      □      □      □      □      □      □      □      □      □      □      □      □      □      □      □      □      □      □      □      □      □      □      □      □      □      □      □      □      □      □      □      □      □      □      □      □      □      □      □      □      □      □      □      □      □      □      □      □      □      □      □      □      □      □      □      □      □      □      □      □      □     □      □      □      □      □      □      □      □      □      □      □      □      □      □      □      □      □      □      □      □      □      □      □      □      □      □      □      □      □      □      □      □      □      □      □      □      □      □      □      □      □      □      □      □      □      □      □      □      □      □      □      □      □      □      □      □      □      □      □      □      □      □      □      □      □      □      □      □      □      □      □      □      □ |      |
| <ul> <li>查詢</li> </ul>                                             |                                                                                                    |      |
| □ • 下載                                                             |                                                                                                    |      |
| ● <u>發票</u>                                                        |                                                                                                    |      |
| ● 虹璃里                                                              |                                                                                                    |      |
| ■ ● 發票資料                                                           |                                                                                                    |      |
| • 折讓單資料                                                            |                                                                                                    |      |
| 三 ● <u>統計表</u>                                                     |                                                                                                    |      |
| • <u>発票</u>                                                        |                                                                                                    |      |
| <ul> <li><u>抗議單</u></li> </ul>                                     |                                                                                                    |      |
|                                                                    |                                                                                                    |      |

- 3. 查詢
  - (1) 點選發票->[查詢],於右方畫面輸入查詢條件,如發票號
     碼、發票日期(起迄日)、狀態、排序欄位等,再按[查
     詢]鍵。

| -                         |                     | ^ |
|---------------------------|---------------------|---|
|                           | 重新登入                |   |
| 發票開立單位:                   |                     |   |
| 高雄港務局 🐱                   |                     |   |
|                           |                     |   |
| • viaHub                  | 發票查詢                |   |
| • 變更電郵地址                  | $\sim$              |   |
| □ ● 電子發票                  | 2.宗教書 (1997)        |   |
| 🖃 🔹 <u> 發票</u>            |                     |   |
| • 查收                      |                     |   |
| • 作廢查收                    | 秋寒 全部 く 時升価度 経票競場 く |   |
| <u> </u>                  | 時時方式 由小至大 ▼         |   |
| 🖃 🔹 <u>折譲單</u>            |                     |   |
| • <u>查收</u>               |                     |   |
| • 作廢查收                    |                     |   |
| • <u>查詢</u>               |                     |   |
| □ ● <u>下載</u>             |                     |   |
| • <u>後票</u>               |                     |   |
| • <u>折護単</u>              |                     |   |
|                           |                     |   |
| <u> 就宗貞科</u>              |                     |   |
| 11 、 体計主                  |                     |   |
| □ ● <u>Mial 32</u> ▲ 3% ● |                     |   |
| • <u>50.000</u><br>• 北注架留 |                     |   |
| 1/1022                    |                     |   |
|                           |                     |   |
|                           |                     |   |
|                           |                     |   |

(2) 查詢結果,如下圖;各發票狀態表示意義,請參閱發票,

### <u>1.查詢</u>。

|                                                          |                   |       |              |           |        |           |                           |      |        | 重新登入    |
|----------------------------------------------------------|-------------------|-------|--------------|-----------|--------|-----------|---------------------------|------|--------|---------|
|                                                          |                   |       |              |           | 票簽     | 香油        |                           |      |        |         |
| • viaHub                                                 |                   |       |              |           | 34 21  |           |                           |      |        |         |
| <ul> <li>變更電郵地址</li> </ul>                               |                   |       | 發展發展         |           | 83     | 公司統組      |                           |      |        |         |
| <ul> <li>邊更報表客送次款</li> </ul>                             |                   |       | 32.75 [3 10] |           |        |           |                           | ī    |        |         |
| □ ● <u>電子發票</u>                                          |                   |       | S0.76 LI A0  | 101/11/15 |        |           | 101/11/18                 | 9 査  |        |         |
| 三 • <u>職業</u>                                            |                   |       | 肤热           | - 全部 -    | 31F.Ja | 5 198 112 | 發票號碼 ▼                    |      |        |         |
| • 字軌與號碼設定                                                |                   |       | 排序方式         | 由小至大 ▼    |        |           |                           |      |        |         |
| <ul> <li>- 開立</li> </ul>                                 |                   |       |              |           |        |           |                           |      |        |         |
| <ul> <li><u>査詢</u></li> </ul>                            | 發票號碼              | 原發票號碼 | 新發票號碼        | 狀態        | 發      | 栗日期       | 開票人名稱                     | 稅別   | 營業稅額   | 總計      |
| <ul> <li><u>折讓單</u></li> </ul>                           | <u>GQ10586941</u> |       |              | 開立        | 101    | /11/15    | 臺灣港務股份有限公司基<br>醫港務分公司     | 應稅   | 422    | 8,858   |
|                                                          | GQ10586942        |       |              | 開立        | 101    | /11/15    | 臺灣港務股份有限公司基               | 應稅   | 2,308  | 48,475  |
| <ul> <li>未置收作版</li> </ul>                                |                   |       |              |           |        |           | 隆港鴉分公司                    | -    |        |         |
| • 17-55                                                  | GQ10586943        |       |              | 開立        | 101    | /11/15    | 臺灣港級股份有限公司基<br>隆港務分公司     | 應稅   | 17,813 | 374,076 |
|                                                          | GQ10586944        |       |              | 開立        | 101    | /11/15    | 臺灣港務股份有限公司基               | 應稅   | 202    | 4,234   |
| • 折露留                                                    | CO10596945        |       |              | 開立        | 101    | /11/15    | 陸尾務方公司<br>臺灣港路時份有限公司基     | REFE | 759    | 15.920  |
| - • 上牌                                                   | 5010300343        |       |              | - Could   | 101    | , 11, 15  | 隆港猪分公司                    | 3000 | /30    | 13,920  |
| <ul> <li>         ·        ·</li></ul>                   | <u>GQ10586946</u> |       |              | 開立        | 101    | /11/15    | 臺灣港務股份有限公司基<br>隆港務分公司     | 應稅   | 820    | 17,216  |
| <ul> <li>折譲單(開立/作廢)</li> <li>あばの</li> </ul>              | GQ10586952        |       |              | 開立        | 101    | /11/15    | 臺灣港 雅 股份有限公司基<br>隆 港 務分公司 | 應稅   | 2,651  | 55,672  |
| <ul> <li>■ <u>2344</u></li> <li>● <u>数票資料</u></li> </ul> | <u>GO10586953</u> |       |              | 開立        | 101    | /11/15    | 臺灣港務股份有限公司基<br>隆港務分公司     | 應稅   | 2,172  | 45,620  |
| ● <u>祈講單資料</u>                                           | <u>GQ10586954</u> |       |              | 開立        | 101    | /11/15    | 臺灣港務股份有限公司基<br>隆港務分公司     | 應稅   | 448    | 9,405   |
| □ ● <u>熱和素</u>                                           | <u>GQ10586955</u> |       |              | 開立        | 101    | /11/15    | 臺灣港發股份有限公司基<br>隆港務分公司     | 應稅   | 21,935 | 460,643 |
| <ul> <li>近渡單</li> </ul>                                  |                   |       |              |           | 1 2    | . 3. 4    |                           |      |        |         |
|                                                          |                   |       |              |           | 1/4 (  | 共 4 酉)    |                           |      |        |         |

[注意事項]

- ·航商查詢發票內容與狀態,與港務分公司查詢發票之內容與
   狀態是一致的。
- ·若港務分公司可查詢發票資料,而航商無法查得,可能的原因是發票統一編號有誤,非屬航商統一編號。

### 四、 折讓單作業

(一) 港務分公司部份

1.開立

港務分公司開立折讓單;請注意,此功能目前僅限高雄 港務分公司使用,基隆港務分公司無此功能選項,基隆港務 分公司折讓單可直接上傳。

(1)點選折讓單->[開立],於右方畫面輸入受票人統一編號、 折讓單日期、進貨或折讓單等基本欄位;折讓單日期,預 設是系統當天日期,若非當天日期,需自行修改。

|                                                             |                |           |                |                       | 重新登入        |
|-------------------------------------------------------------|----------------|-----------|----------------|-----------------------|-------------|
| • <u>viaHub</u>                                             |                |           | 折讓單開立          | Ĺ                     |             |
| ● <u>愛史電郵地址</u><br>□ ● <u>電子發票</u>                          |                |           |                |                       | 折讓單預覽 新增折讓單 |
| □ ● <u>發票</u>                                               | 折護軍表頭          |           |                |                       |             |
|                                                             | 開票人名           | 局         | 開調             | 原人统一编辑 79356308       |             |
| □ ● <u>切護里</u>                                              | 折護軍號碼 MM2000   | 0011      | <b>&gt;</b> 折韻 | <b>建軍日期</b> 096/07/04 |             |
| ● <u> 刑工</u><br>● 未否收作廃                                     | 受票人統一編號        | 檢         | 驗愛調            | 原人名稱                  |             |
| • 作廢                                                        | 退貨或折護單 〇 浪費    | ⊙折課單      |                |                       |             |
| • <u></u> 查詢                                                |                |           |                |                       |             |
| □ ● <u>下載</u>                                               | 開立折護軍          | 退貨或折讓內容   |                |                       | 課税別 新增      |
| • <u>折譲單</u>                                                | 聯式 年月日 字軌 號碼   | 品名代碼 品名 數 | 量 軍價 金額(不含種    | 脫之進貨額) 營業稅額           | 課稅別 由發票帶出   |
| 日・上傳                                                        |                |           |                |                       |             |
| <ul> <li>         · <u>發票(開立/</u><br/>· 作廃)     </li> </ul> | 總計             |           |                |                       |             |
| 新譲軍 (開                                                      | 銷售額合計          | 0         |                |                       |             |
| 立/作廢)                                                       | <b>營業稅額</b> 合計 | 0         |                |                       |             |
| □ □ <u>21111</u> ■ 3% ● 3% ● 3% ● 3% ● 3% ● 3% ● 3% ● 3%    |                |           |                |                       |             |
| • 折讓單資料                                                     |                |           |                |                       |             |
| □ ● 統計表                                                     |                |           |                |                       |             |
| • <u>發票</u>                                                 |                |           |                |                       |             |
| • <u>折譲單</u>                                                |                |           |                |                       |             |
|                                                             |                |           |                |                       |             |
|                                                             |                |           |                |                       |             |
|                                                             |                |           |                |                       |             |

(2) 若原發票已上傳,可點選[由發票帶出]鍵,再點選對應發

票。

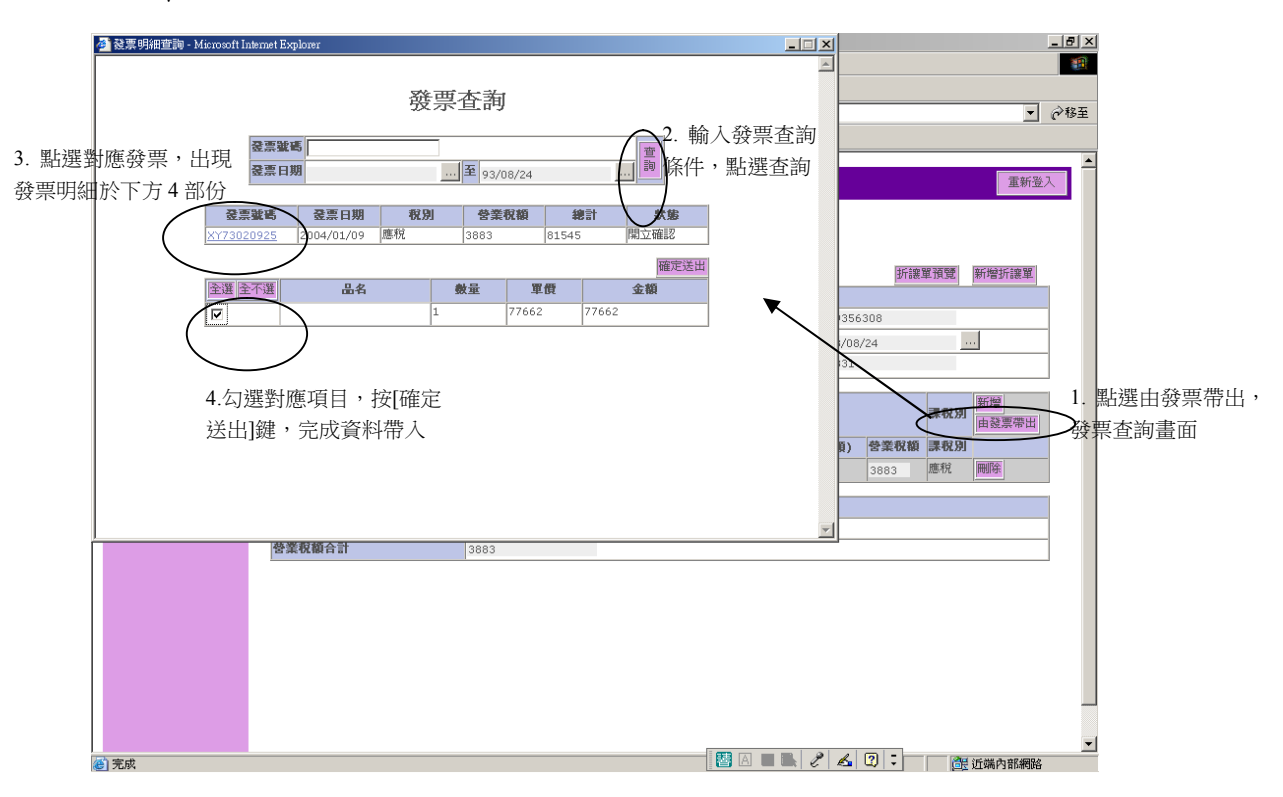

(3) 完成後,可點選[折讓單預覽]鍵,確定無誤後,再點選新 增折讓單,完成開立作業。

| QueryDe     | duct  | Detai  | l - M:   | icrosoft.    | Internet Explore | r                   |    |       |      |      |       |              |            |       |        |             | _  |                        | <u> </u> |                                          |                | _8  |
|-------------|-------|--------|----------|--------------|------------------|---------------------|----|-------|------|------|-------|--------------|------------|-------|--------|-------------|----|------------------------|----------|------------------------------------------|----------------|-----|
| a案①         | 纑     | 輯但     | ),       | 檢視♥          | 我的最愛( <u>A</u>   | ) 工具(I) 説明          | H  |       |      |      |       |              |            |       |        |             |    |                        |          |                                          |                | 100 |
| = 上一]       | ΞŢ,   | . ⇒    | - y- 1   | 8            | ♂ ◎ 搜索           | 厚 🖻 我的最愛 🤅          | ⑦媒 | 體(    | 3    | à- 🎒 | e e   | 3            | $\bigcirc$ |       |        |             |    |                        | g to ret | rieve button                             | s from Yahoo!. |     |
|             | _     |        |          |              |                  |                     |    |       |      |      |       |              |            |       |        |             |    | -                      | -        |                                          |                | -   |
|             |       |        |          |              |                  |                     |    | de la | ياد. | £    | 省貨:   | 很回           | 1          |       |        | - 7         |    |                        |          |                                          |                |     |
|             |       |        |          |              |                  |                     |    | 営     | ・業   | [人]  | +化;   | Е. J         | ] 或 :      | 折     | 襄證!    | 归           | 甲  |                        |          |                                          | -              |     |
|             |       | - 1316 | P. Dalla | AHA          |                  |                     |    |       |      | ĩ.   | ビ貝・   | <u>us</u> 11 |            |       |        |             |    |                        |          |                                          | 重新登            | EX. |
| 百四六日        | 28444 | 當統     | 利争       | 葉 79<br>號 79 | 356308           |                     |    |       |      |      | ( #   | 問路           | 傳輸         | )     |        |             |    |                        |          |                                          |                |     |
| 原用立:<br>發票單 | 明貝位   | 名夢     | 稱<br>举所  | 高            | 雄港務局             |                     |    |       | 中    | 華民   | 國 9   | 3 年          | - 12       | 月     | 04     | 日           |    |                        |          |                                          |                |     |
|             |       | 地      | 址        | 80           | 14高雄市鼓山區         | 鱼臨海二路62號            |    |       |      |      |       |              |            |       |        |             |    |                        | JE-15    | 2 12 12 12 12 12 12 12 12 12 12 12 12 12 | 新物化学           |     |
|             | _     | 開      | 立        | 켨            | 票                |                     |    | 退     | 貨    | 或    | 折     | 譲            | 为 容        |       |        | 課利          | 別  | V)                     |          | 19.91<br>보기                              | 初時日初時年         |     |
| 聯式          | 年     | 月      | B        | 宇軌           | 號碼               | 品名                  |    |       |      | 數量   | 單價    | (不信          | 金額<br>祝之進貨 | (額)   | 營業稅額   | 應稅          | 一般 | 免税                     |          | $\sim$                                   |                |     |
| - #¥#       |       | 0.1    | 0.0      |              |                  | したい語びを通知            |    |       | _    |      | -     |              |            |       |        |             | *  | H                      |          |                                          |                |     |
| -499,300    | 93    | 01     | 09       | XT           | 73020923         | 181311-24           |    |       |      | 1    | 52088 | ·            |            | 52088 | 2604   |             | _  | $\square$              | 雄分グ      | 、司(133                                   |                |     |
|             |       |        |          |              |                  |                     |    |       |      |      |       |              |            |       |        |             |    |                        |          |                                          |                |     |
|             |       |        |          |              |                  |                     |    |       |      |      |       |              |            |       |        |             |    |                        |          |                                          | 新增             |     |
|             |       | İ      |          |              |                  |                     |    |       |      |      |       | 1            |            |       |        | İ           | F  | ή                      |          | 課税別                                      | 由發票帶出          |     |
|             |       | -      | -        |              |                  |                     |    |       |      |      |       |              |            |       |        | -           | ⊢  | $\left  \cdot \right $ | 脱額       | 課税別                                      |                |     |
|             |       |        |          |              |                  |                     |    |       |      |      |       |              |            |       |        | _           |    |                        |          | 應税5%                                     | 刪除             |     |
|             |       |        |          |              | 合                | 1                   | †  |       |      |      |       |              | ų,         | 52088 | 2604   | 1           |    |                        |          |                                          |                |     |
|             |       |        |          |              |                  |                     |    |       |      |      |       |              | 셤          | 業人業   | 藍用統一發展 | <b>票専</b> 月 | 用章 |                        |          |                                          |                |     |
| 證明單         | 所列    | 進貨     | (退出      | 或折譲<br>      | ,確屬事實,           | 特此證明。               |    |       |      |      |       |              |            |       |        |             |    |                        |          |                                          |                |     |
| 原進          | 貨営    | "業人    | 、(或)     | 買受人)         | 名稱:陽明海道          | <b>里高雄</b> 分公司(1331 | )  |       |      |      |       |              |            |       |        |             |    |                        |          |                                          |                | _   |
| 管利          | 爭業    | 統一     | 编翻       | : 820        | 10420            |                     |    |       |      |      |       |              |            |       |        |             |    |                        |          |                                          |                |     |
| 地址          | :     |        |          |              |                  |                     |    |       |      |      |       |              |            |       |        |             |    |                        |          |                                          |                |     |
|             |       |        |          |              |                  |                     |    |       |      |      |       |              |            |       |        |             | -  |                        |          |                                          |                |     |
| 完成          | -     | _      | _        | _            |                  |                     | _  |       | _    |      |       |              |            |       | 🗑 近端内音 | 「網路         | 4  |                        | _        |                                          |                |     |
|             |       |        |          |              |                  |                     | _  | _     |      |      |       |              |            |       |        |             |    |                        |          |                                          |                |     |
|             |       |        |          |              |                  |                     |    |       |      |      |       |              |            |       |        |             |    |                        |          |                                          |                |     |
| 成           |       |        |          |              |                  |                     |    |       |      |      |       |              |            |       |        |             |    |                        | - 🔛 🖪    |                                          | 8 💪 🖸          | 0 = |

### (4) 折讓單項目設定僅可輸入一筆資料。若有錯誤,可按[刪

除]鍵,再重新新增。

|                                                         |                                                                                                    |                     |                      |                  |                    |                    |                      | 重新登                   |
|---------------------------------------------------------|----------------------------------------------------------------------------------------------------|---------------------|----------------------|------------------|--------------------|--------------------|----------------------|-----------------------|
| • <u>viaHub</u>                                         |                                                                                                    |                     |                      | 折讓單              | 開                  | <u>т</u>           |                      |                       |
| ● <u>愛史電野屯</u><br><b>回</b> ● <u>電子發票</u>                |                                                                                                    |                     |                      |                  |                    |                    | <u>0</u> 61          | 實革預覽 新增折讓單            |
| □ • <u>医赤</u><br>● <u>查詢</u><br>□ • 近速留                 | <b>浙護軍表</b> 顕<br>開票人名 <b>称</b>                                                                                             | 高雄港務局               |                      |                  | ß                  | <b>目票人統一編號</b>     | 79356308             |                       |
| ■ ■ <u>加速単</u><br>● <u>開立</u><br>● 土本時次に成               | 新護軍號碼 M<br>受票人統一編號 ◎                                                                                                    | 1M20000007          | 檢驗                   |                  | #                  | f護軍日期<br>중票人名稿     | 93/12/04<br>陽明海運高雄分2 | <br>注司(13)            |
| • <u>木垣収江Fi酸</u><br>• <u>作廢</u>                         | 退貨或折護單 (                                                                                                    | ○退貨 ● 折譲單           | !                    |                  |                    |                    |                      |                       |
| ● <u>旦詞</u><br>■ ● <u>下載</u><br>● <u>折譲單</u>            | 開立折護軍                                                                                                    | 退貨或                 | 折識內容                 |                  |                    |                    |                      | <b>課稅別</b><br>由發票帶出   |
| □ • <u>上傳</u><br><u> 發票(開立/</u><br><u> 作藤)</u><br>折譲單(閉 | 等式         年         月         日         字軌         號           三聯式         93         01         09         XY         73 | 記名の<br>3020923 9001 | <b>著 品名</b><br>港湾作業費 | <b>数量</b> 1<br>1 | <b>単價</b><br>52088 | 金額(不含稅之進貨<br>52088 | (額) 營業税額<br>2604     | <b>課稅別</b><br>應稅5% 刪除 |
| ● <u>立/作廢)</u><br>三 ● <u>列印</u>                         | <b>總</b> 計<br>銷售額合計                                                                                                    | 52088               |                      |                  |                    |                    |                      |                       |
| • <u>茂宗貞科</u><br>• <u>折讓單資料</u>                         | <b>營業稅額</b> 合計                                                                                                    | 2604                |                      |                  |                    |                    |                      |                       |
| □ ● <u>30.1 衣</u><br>● <u>發票</u><br>● 折練留               |                                                                                                    |                     |                      |                  |                    |                    |                      |                       |
| • <u>切張車</u>                                            |                                                                                                    |                     |                      |                  |                    |                    |                      |                       |
|                                                         |                                                                                                    |                     |                      |                  |                    |                    |                      |                       |

[注意事項]

- ·受票人統一編號、品名代碼、品名、數量、單價等,必須 檢查是否正確,否則重新輸入;預設值單價等於金額。
- ·受票人統一編號可直接輸入,再按[檢驗]鍵,檢查受票人統 一編號是否屬合理受票人統編。

2.未查收作廢

對誤開折讓單,航商未查收折讓單,可直接作廢。

 (1) 點選折讓單->[未查收作廢],於右方畫面輸入查詢條件,如折讓單號碼、折讓單日期、排序欄位,再按[查詢] 鍵。

|                                                                | 重新登入                                                             | ^ |
|----------------------------------------------------------------|------------------------------------------------------------------|---|
| viaHub     · 變更電郵助計                                            | 未查收折讓單作廢                                                         |   |
| <ul> <li>■ <u>電子發票</u></li> <li>■ <u>發票</u></li> </ul>         | 新建軍號碼     夏方公司統編     万濃軍日期     同     至     195/17/04     同     重 |   |
| ● <u>查詢</u><br>□ ● <u>折譲單</u><br>● 開立                          | 揉序欄位 折譯單號碼                                                       |   |
| ▲ <u>未</u> 型 收 作 酸                                             | >                                                                |   |
| ● <u>查詢</u><br>□ ● <u>下載</u><br>● 折譲單                          |                                                                  |   |
| <ul> <li>上傳</li> <li>登票(開立/<br/>作廢)</li> <li>折譲單(開)</li> </ul> |                                                                  |   |
| <ul> <li>□ 1/作              <u> <u> </u></u></li></ul>         |                                                                  |   |
| ● <u>折譲單資料</u><br>三 ● <u>統計表</u><br>● 發票                       |                                                                  |   |
| • <u>折譲單</u>                                                   |                                                                  |   |
|                                                                |                                                                  | * |

(2) 下方出現查詢結果;點選欲作廢折讓單,按[作廢]鍵,便

可將此折讓單作廢。

|                                                                       | 241  |
|-----------------------------------------------------------------------|------|
|                                                                       | Ψ.Λ. |
| 未香收折讓單作廢                                                              |      |
| ● <u>被更</u> 電影地址                                                      |      |
| □ ● 電子發票 折識單號碼 買方公司統編                                                 |      |
| ■ 登歴 新課軍日期 93/08/01 … 至 93/09/30 … 置                                  |      |
|                                                                       |      |
|                                                                       | ,    |
|                                                                       |      |
| ● 「正證 」 「主地 王"】 対義手襲為 切義手 日朔 房间之利見 医赤手拉合物 房月又八有物 總訂(下合化) 宮末代報<br>● 曹珈 |      |
| ● 単本 (1000-100-100-100-100-100-100-100-100-10                         |      |
|                                                                       |      |
|                                                                       |      |
|                                                                       |      |
|                                                                       |      |
|                                                                       |      |
| ● <u>经示真性</u><br>● 折接單資料                                              |      |
|                                                                       |      |
|                                                                       |      |
| <ul> <li></li></ul>                                                   |      |
|                                                                       |      |
|                                                                       |      |

3.作廢

對誤開折讓單,航商已查收發票,執行作廢作業。

(1)點選折讓單->[作廢],於右方畫面輸入查詢條件,如折讓

單號碼、折讓單日期、排序欄位等,再按[查詢]鍵。

| aHub                                   | 折譯         | 軍作廢                  |           |        |
|----------------------------------------|------------|----------------------|-----------|--------|
| <ul> <li>         ・</li></ul>          |            | 胃士八司练护               |           |        |
|                                        |            | 토기즈 <b>미</b> 初朝<br>至 | 000/07/04 | 一查     |
| ● <u>查詢</u><br>■ <b>拆</b> 速置<br>排序櫃位   |            | -                    | 096/07/04 |        |
| • <u>別a要</u><br>• 開立                   | <u>I</u> t |                      |           | $\cup$ |
| 未直境株藤                                  |            |                      |           |        |
|                                        |            |                      |           |        |
| • <u>下載</u>                            |            |                      |           |        |
| ● <u>折護單</u>                           |            |                      |           |        |
|                                        |            |                      |           |        |
| 作廢)<br>折讓單(開                           |            |                      |           |        |
| <u>立/作廢)</u><br>∃ ● 列印                 |            |                      |           |        |
| <ul> <li><u>發票資料</u></li> </ul>        |            |                      |           |        |
| <ul> <li>折護單資料</li> <li>統計表</li> </ul> |            |                      |           |        |
| • <u>Maila</u>                         |            |                      |           |        |
| <ul> <li></li></ul>                    |            |                      |           |        |
|                                        |            |                      |           |        |
|                                        |            |                      |           |        |

(2)下方出現查詢結果;點選欲作廢折讓單,按[確認作廢]鍵,

| 1                                                       |                 |               |         |           |         |                 | _    | 1 |
|---------------------------------------------------------|-----------------|---------------|---------|-----------|---------|-----------------|------|---|
|                                                         |                 |               |         |           |         | Iteri           | 重新登入 |   |
| • viallub                                               |                 | 折譯            | 單作廢     |           |         |                 |      |   |
| <ul> <li>一一一一一一一一一一一一一一一一一一一一一一一一一一一一一一一一一一一一</li></ul> |                 | -1/ T H3/     |         |           |         |                 |      |   |
| E ● 電子發票                                                | 折諱單雖碼           |               | 冒方公司统编  |           |         |                 |      |   |
| - • 發票                                                  | 折建置日期           |               |         |           |         |                 |      |   |
| • <u>查詢</u>                                             | 计定期位            | 1C100 98 361E | a.      | 096/07/04 |         |                 |      |   |
| 三 • <u>折譲單</u>                                          | 5473*100 Ly.    | 1/1該車號1/5     |         |           |         |                 |      |   |
|                                                         |                 |               |         |           |         | 確認作廢            |      |   |
| • <u>木亘4XTF服</u><br>• 作廃                                | 不選 全不選 新講軍警告 新言 | 講軍日期 原間立領貨委真重 | 位名籍     | 原冒受人名藏    | 線計(不会稅) | <b><b></b> </b> |      |   |
| • <u>1142</u><br>• 查詢                                   | M42000000 09    | 3/07/16 高雄港務局 |         | 湯明海運高雄分公司 | 2       | 0               |      |   |
| □ • <u>下載</u>                                           |                 |               |         |           |         |                 |      |   |
| • <u>折譲單</u>                                            |                 |               | 1       |           |         |                 |      |   |
| □ ● 上傳                                                  |                 | 1/1           | (共 1 頁) |           |         |                 |      |   |
| • <u>錢票(開立/</u><br>作 <u>庭)</u>                          |                 |               |         |           |         |                 |      |   |
| <ul> <li><u>新護単(開</u><br/>立/作廢)</li> </ul>              |                 |               |         |           |         |                 |      |   |
| 三 • 列印                                                  |                 |               |         |           |         |                 |      |   |
| • 發票資料                                                  |                 |               |         |           |         |                 |      |   |
| <ul> <li><u>折譲單資料</u></li> </ul>                        |                 |               |         |           |         |                 |      |   |
| ☐ ● <u>統計表</u>                                          |                 |               |         |           |         |                 |      |   |
| • <u>残票</u><br>• 折蹿留                                    |                 |               |         |           |         |                 |      |   |
| 2/100:                                                  |                 |               |         |           |         |                 |      | L |
|                                                         |                 |               |         |           |         |                 |      |   |
|                                                         |                 |               |         |           |         |                 |      | • |

便可將此折讓單作廢。

4.查詢

查詢折讓單資料。

(1)點選折讓單->[查詢],於右方畫面輸入查詢條件,如折讓 單號碼、買方公司統編、折讓單日期(起迄日)、發票號 碼、發票日期、狀態、排序欄位等,再按[查詢]鍵。

| ι. |                                               |                                                                                                    |       |   |   |   |             |              |   |      | ~ |
|----|-----------------------------------------------|----------------------------------------------------------------------------------------------------|-------|---|---|---|-------------|--------------|---|------|---|
|    |                                               |                                                                                                    |       |   |   |   |             |              |   | 重新登入 |   |
|    | • viaHub                                      |                                                                                                    |       |   | 折 | 讀 | 單查詢         | I            |   |      |   |
|    | • 變更電郵地址                                      |                                                                                                    |       |   |   |   |             |              | ~ |      |   |
|    | □ ● 電子發票                                      | 折護單號碼                                                                                                    |       |   |   |   | 買方公司統編      |              |   |      |   |
|    | □ ● <u>發票</u>                                 | 折誹單日期                                                                                                    |       |   |   |   | 至           | 006/07/04    |   |      |   |
|    | • <u>查詢</u>                                   | 준声號碼                                                                                                    |       |   |   |   | そず日期        | 090/07/04    |   |      |   |
|    | □ ● <u>折護単</u>                                | the state of the state of the | 2.117 |   |   |   | 建成相位        | 十二十中 男 ひかい田  |   |      |   |
|    | • <u>闲业</u><br>• 土杏版作席                        | AV. 35                                                                                                    | 土印    | × |   | 1 | DF73*100154 | 1月18天平416145 | × |      |   |
|    | • <u>木亘4x1F18</u><br>• 作廢                     |                                                                                                    |       |   |   |   |             |              |   |      |   |
|    | 一直読                                           |                                                                                                    |       |   |   |   |             |              |   |      |   |
|    |                                               |                                                                                                    |       |   |   |   |             |              |   |      |   |
|    | • <u>折譲單</u>                                  |                                                                                                    |       |   |   |   |             |              |   |      |   |
|    | □ • 上傳                                        |                                                                                                    |       |   |   |   |             |              |   |      |   |
|    | <ul> <li> <u> </u></li></ul>                  |                                                                                                    |       |   |   |   |             |              |   |      |   |
|    | • 折譲單(開                                       |                                                                                                    |       |   |   |   |             |              |   |      |   |
|    | □ ● 列印                                        |                                                                                                    |       |   |   |   |             |              |   |      |   |
|    | <ul> <li>         ·   <u>發票資料</u> </li> </ul> |                                                                                                    |       |   |   |   |             |              |   |      |   |
|    | <ul> <li><u>折譲單資料</u></li> </ul>              |                                                                                                    |       |   |   |   |             |              |   |      |   |
|    | E • 統計表                                       |                                                                                                    |       |   |   |   |             |              |   |      |   |
|    | • <u>發票</u>                                   |                                                                                                    |       |   |   |   |             |              |   |      |   |
|    | • <u>折護単</u>                                  |                                                                                                    |       |   |   |   |             |              |   |      |   |
|    |                                               |                                                                                                    |       |   |   |   |             |              |   |      |   |
|    |                                               |                                                                                                    |       |   |   |   |             |              |   |      | ~ |

### (2)查詢結果,如下圖;狀態欄顯示折讓單目前處理之狀態。

|                                                                                                    |            |      |             |    |          |     |                    |           |     |         | 重新登入 |
|----------------------------------------------------------------------------------------------------|------------|------|-------------|----|----------|-----|--------------------|-----------|-----|---------|------|
| • <u>viaHub</u>                                                                                       |            |      |             |    | 折        | 語   | 襲單查詢               |           |     |         |      |
| • 變更電郵地址                                                                                              |            |      |             |    |          |     |                    |           |     |         |      |
| - <u>電子發票</u>                                                                                         |            |      | 折護軍號碼       |    |          |     | 買方公司統编             |           |     |         |      |
| <u>- ● 登票</u>                                                                                         |            |      | 折護軍日期       |    |          |     | 至                  | 000/07/04 | 715 |         |      |
| • <u>查詢</u>                                                                                           |            |      | 23-15-95 1F |    |          | -   | 2.75 0 199         | 096/07/04 | 重論  |         |      |
| <u>     日 ● 折譲單</u>                                                                                   |            |      | 弦宗歌句        |    |          |     | <b>亚</b> 宗日朔       |           |     |         |      |
| • 開立                                                                                                  |            |      | 狀態          | 全部 | ~        |     | 排序欄位               | 折讓單號碼 💙   |     |         |      |
| • 未查收作廢                                                                                               |            |      |             |    |          |     |                    |           |     |         |      |
| • 作麼                                                                                                  | 折護單號碼      | 狀態   | 折護軍日        | 期  | 原開立銷貨登票單 | 單亿  | 2名稱                | 原買受人名蔡    |     | 總計(不含稅) | 營業稅額 |
| • 查詢                                                                                                  | MM2000000  | 開立確認 | 093/07/1    | .6 | 高雄港務局    | 5   |                    | 陽明海運高雄分公司 |     | 2       | 0    |
| □ ● <u>下載</u>                                                                                         | MM2000001  | 作廢   | 093/07/2    | 26 | 高雄港務局    | 5   |                    | 陽明海運高雄分公司 |     | 1       | 0    |
| • <u>折譲單</u>                                                                                          | MM2000002  | 作廢確認 | 093/08/2    | 24 | 高雄港務局    | 5   |                    | 陽明海運高雄分公司 |     | 525     | 25   |
| E • 上傳                                                                                                | MM2000005  | 開立   | 093/08/2    | 26 | 高雄港務局    | 5   |                    | 陽明海運高雄分公司 |     | 100325  | 4777 |
| _ 發票(開立/                                                                                              | MM2000006  | 開立   | 093/09/1    | .0 | 高雄港務局    | 5   |                    | 陽明海運高雄分公司 |     | 105     | 5    |
| (作服)                                                                                                  | MM2000009  | 開立   | 094/06/1    | .5 | 高雄港務局    | 5   |                    | null      |     | 1       | 0    |
| • <u>新藤単(開</u>                                                                                        | MM20000010 | 開立   | 096/01/2    | !4 | 高雄港務局    | Ĵ   |                    | 陽明海運高雄分公司 |     | 21999   | 1048 |
| <ul> <li>○ 列印</li> <li>○ 登票資料</li> <li>● 折譲單資料</li> <li>○ 統計表</li> <li>○ 登票</li> <li>● 折譲單</li> </ul> |            |      |             |    | ;        | 1/1 | <u>1</u><br>(共 1頁) |           |     |         |      |
|                                                                                                    |            |      |             |    |          |     |                    |           |     |         |      |

(3)折讓單各種狀態說明如下。

港務分公司上傳/開立折讓單後,可再執行未查收作廢/作 廢;各種狀態依航商是否已查收,可顯示不同狀態。

| 折讓單狀態  | 航商未查收 | 航商已查收 | 備註       |
|--------|-------|-------|----------|
| 1.開立   | V     |       |          |
| 2.開立取消 | V     |       | 開立後,航商未查 |
|        |       |       | 收, 逕行作廢  |
| 3.開立確認 |       | V     |          |
| 4.作廢   | V     |       |          |
| 5.作廢確認 |       | V     |          |

(二) 航商部份

1.查收

查收港務分公司上傳折讓單。

(1)點選折讓單->[查收],於右方畫面輸入查詢條件,如折讓號

|                               | 重新塾                      |   |
|-------------------------------|--------------------------|---|
| 發票開立單位:<br>高雄港務局 🗸            |                          | _ |
|                               | 7.00 %46 (01) _ 5.0 . 17 |   |
| • <u>viaHub</u>               | 打讓單查收                    |   |
| • 變更電郵地址                      |                          |   |
|                               | 折譲軍號碼                    |   |
| □ ● <u>鼓崇</u><br>● 查收         | 新護軍日期 … 至 096/07/05      |   |
| • 作廢查收                        | <b>發票號碼</b> 排序欄位 折讓單號碼   |   |
| • <u>查詢</u>                   |                          |   |
| E ● 折課單                       | $\sim$                   |   |
| • 作廢音收                        |                          |   |
| • <u>查詢</u>                   |                          |   |
| □ ● <u>下載</u>                 |                          |   |
| • <u>發票</u>                   |                          |   |
| の一般に                          |                          |   |
| <ul> <li>         ·</li></ul> |                          |   |
| • 折讓單資料                       |                          |   |
| 三 • 統計表                       |                          |   |
| ● <u>發票</u>                   |                          |   |
| • <u>折護単</u>                  |                          |   |
|                               |                          |   |
|                               |                          |   |

碼、折讓日期、發票號碼、排序欄位等,再按[查詢]鍵。

(2)查詢結果,如下圖,顯示待查收折讓單;點選欲查收折讓

| 聲票開立單位:<br>高雄港務局 ▼                                                                                                    |                |                |                |          |      |
|----------------------------------------------------------------------------------------------------|----------------|----------------|----------------|----------|------|
|                                                                                                    |                |                |                |          |      |
| • <u>viaHub</u>                                                                                                    |                | 折讓             | 單查收            |          |      |
| • 變更電郵地址                                                                                                    |                |                |                |          |      |
| □ • 電子發票                                                                                                    | 折護單鍵           | 馮              |                |          |      |
| - • 發票                                                                                                    | 折護軍日           | 期              | 至<br>096/07/05 | … 査      |      |
| • <u></u> <u></u> (生成 - ) (生成 - ) (t) (t) (t) (t) (t) (t) (t) (t) (t) ( | <b>登票</b> 號碼   |                | 排序欄位 折讓單號碼     | ~        |      |
| <ul> <li>■ 背詢</li> </ul>                                                                                                    |                |                |                |          |      |
| - • 折譲單                                                                                                    |                |                |                |          | 確認查收 |
| • <u></u><br><u> </u> <u> </u> <u> </u> <u> </u> <u> </u> <u> </u> <u> </u> <u> </u> <u> </u>                                                                                                    | 全選 全不選 折護軍號碼 折 | 護軍日期 原開立銷貨登票軍位 | 2名稱 原買受人名稱     | 總計(不含稅)  | 營業稅額 |
| • 作廢查收                                                                                                    | MM20000005 09  | 93/08/26 高雄港務局 | 陽明海運高雄分公       | 司 100325 | 4777 |
| • <u>查詢</u>                                                                                                    | MM2000006 09   | 93/09/10 高雄港務局 | 陽明海運高雄分公       | 司 105    | 5    |
| - 1 • 下載                                                                                                    | MM20000010 09  | 96/01/24 高雄港務局 | 陽明海運高雄分公       | 司 21999  | 1048 |
| ● <u>弦票</u><br>● 拆練留                                                                                                    |                |                |                |          |      |
| 一 • 列印                                                                                                    |                |                |                |          |      |
| <ul> <li>         ·          ·          ·</li></ul>                                                                                                    |                |                |                |          |      |
| • 折讓單資料                                                                                                    |                |                |                |          |      |
| -    • <u>統計表</u>                                                                                                    |                |                |                |          |      |
| • <u>發票</u>                                                                                                    |                |                |                |          |      |
| • <u>折讓單</u>                                                                                                    |                |                |                |          |      |
|                                                                                                    |                |                |                |          |      |
|                                                                                                    |                |                |                |          |      |

單,再按[確認查收]鍵,完成查收作業。

2.作廢查收

查收港務分公司作廢折讓單資料。

(1)點選折讓單->[作廢查收],於右方畫面輸入查詢條件,如折讓 單號碼、折讓單日期、發票號碼、排序欄位等,再按[查詢]鍵。

| 12                          |                           | ^ |
|-----------------------------|---------------------------|---|
|                             | 重新登入                      |   |
| 發票開立單位:                     |                           |   |
| 高雄港務局 🖌                     |                           |   |
|                             |                           |   |
| • wisHub                    | 折讓單作廢杏收                   |   |
| ● 総面面副掛け                    |                           |   |
| ● 金叉电子心在                    |                           |   |
|                             | がriac 単弧的                 |   |
| □ ■ <u>Strin</u><br>atality | 折護軍日期 … 至 096/07/05 、 満 / |   |
| ● <u>単収</u><br>● 休藤茶町枚      | <b>登票號碼</b> 排序欄位 折讓單號碼    |   |
|                             |                           |   |
|                             |                           |   |
| 「「「」」が一般                    |                           |   |
| · Huntersteiler             |                           |   |
|                             |                           |   |
|                             |                           |   |
|                             |                           |   |
| ● <u>號票</u>                 |                           |   |
|                             |                           |   |
|                             |                           |   |
| <ul> <li><u> </u></li></ul> |                           |   |
| <ul> <li><u> </u></li></ul> |                           |   |
| □ ● 統計表                     |                           |   |
| ● <u>就票</u>                 |                           |   |
| • <u>折護単</u>                |                           |   |
|                             |                           |   |
|                             |                           |   |
|                             | 1                         | Y |

(2)查詢結果,如下圖,顯示待查收之作廢折讓單;點選欲查收折

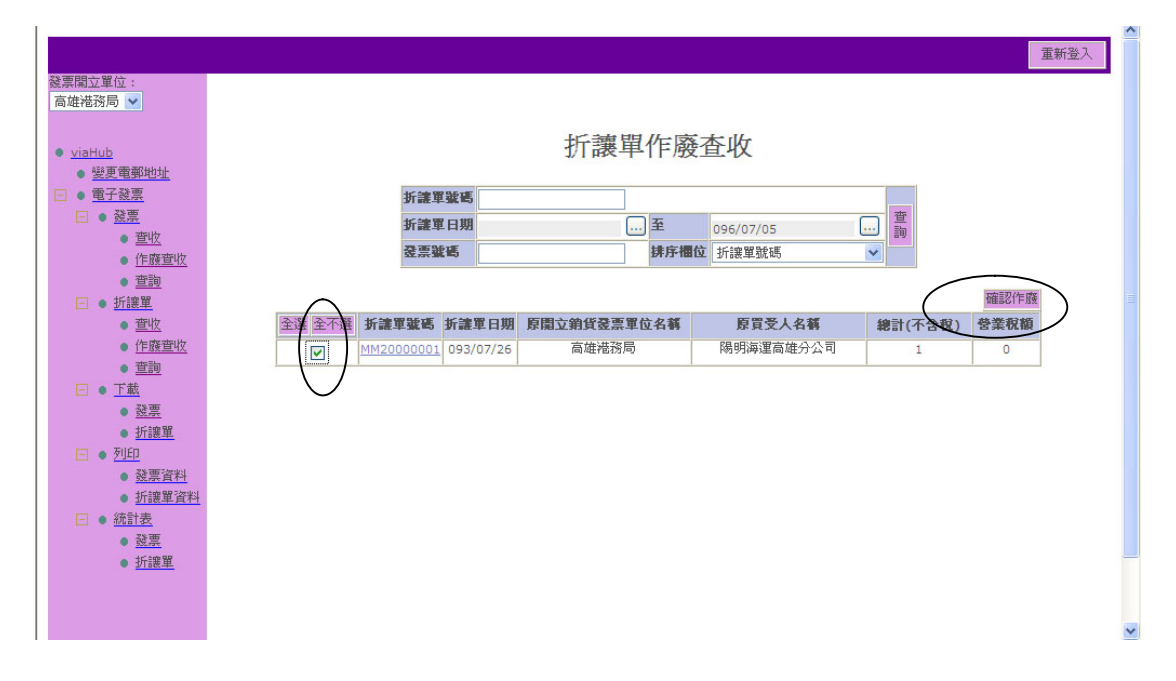

讓單,再按[確認作廢]鍵,完成查收作業。

3.查詢

查詢折讓單資料。

(1)點選折讓單->[查詢],於右方畫面輸入查詢條件,如折讓單 號碼、折讓單日期、發票號碼、狀態、排序欄位等,再按[查 詢]鍵。

| L |                                                                                               |         |     |        | _ |             |                   |   |    |      | ^ |
|---|-----------------------------------------------------------------------------------------------|---------|-----|--------|---|-------------|-------------------|---|----|------|---|
|   |                                                                                               |         |     |        |   |             |                   |   |    | 重新登入 |   |
|   | 發票開立單位:<br>宮雄港務局                                                                              |         |     |        |   |             |                   |   |    |      |   |
|   | 101427E3/3797                                                                                 |         |     |        |   |             |                   |   |    |      |   |
|   |                                                                                               |         |     | 七斤雪    | 蟰 | 盟本:         | 61                |   |    |      |   |
|   | • <u>viaHub</u>                                                                               |         |     | 17   F | 表 | 甲耳言         | 问                 |   |    |      |   |
|   | • 變更電郵地址                                                                                      |         |     |        |   |             |                   |   | í. |      |   |
|   |                                                                                               | 折護單號碼   |     |        |   |             |                   |   |    |      |   |
|   | - ● <u>銭票</u>                                                                                 | 折護單日期   |     |        |   | 至           | 096/07/05         | 杳 |    |      |   |
|   | • <u></u><br><u> </u> <u> </u> <u> </u> <u> </u> <u> </u> <u> </u> <u> </u> <u> </u> <u> </u> | 委重筆碼    | -   |        | _ | 爱重日期        |                   | 詢 |    |      |   |
|   | ● <u>1下版宣収</u>                                                                                | 11-12-  | 入市区 |        | - | 建度调合        | +r tob 99 9-6 r F |   |    |      |   |
|   | • <u>世</u> 詞                                                                                  | 364,382 | 王即  | ~      |   | 9473*110L9. | 灯:装単弧偽            |   |    |      |   |
|   |                                                                                               |         |     |        |   |             |                   |   |    |      |   |
|   |                                                                                               |         |     |        |   |             |                   |   |    |      |   |
|   | • <u>17F8951174X</u>                                                                          |         |     |        |   |             |                   |   |    |      |   |
|   |                                                                                               |         |     |        |   |             |                   |   |    |      |   |
|   | 28 西                                                                                          |         |     |        |   |             |                   |   |    |      |   |
|   | ● <u>Sti示</u><br>● tfi空留                                                                      |         |     |        |   |             |                   |   |    |      |   |
|   | Tinter and Allen                                                                              |         |     |        |   |             |                   |   |    |      |   |
|   | - ※曹容割                                                                                        |         |     |        |   |             |                   |   |    |      |   |
|   | <ul> <li><u>         ·        ·        ·        ·    </u></li></ul>                           |         |     |        |   |             |                   |   |    |      |   |
|   | □ ● 統計表                                                                                       |         |     |        |   |             |                   |   |    |      |   |
|   | ▲ 器重                                                                                          |         |     |        |   |             |                   |   |    |      |   |
|   | • 折讓單                                                                                         |         |     |        |   |             |                   |   |    |      |   |
|   | <u>3/180:-46</u>                                                                              |         |     |        |   |             |                   |   |    |      |   |
|   |                                                                                               |         |     |        |   |             |                   |   |    |      |   |
|   |                                                                                               |         |     |        |   |             |                   |   |    |      |   |
| l |                                                                                               |         |     |        |   |             |                   |   |    |      | 1 |

(2)查詢結果,如下圖;狀態欄顯示折讓單處理之狀態。各狀態說

|                                              |            |      |              |       |         |     |             |                 |     |   |         | 重新登入 |
|----------------------------------------------|------------|------|--------------|-------|---------|-----|-------------|-----------------|-----|---|---------|------|
| 發票開立單位:<br>方#进發展                             |            |      |              |       |         |     |             |                 |     |   |         |      |
| D/4278137/0 💌                                |            |      |              |       |         |     |             |                 |     |   |         |      |
| • viaHub                                     |            |      |              |       | 打       | 讓   | 單香          | 洵               |     |   |         |      |
| • 變更電郵地址                                     |            |      |              |       |         |     |             |                 |     |   |         |      |
| □ ● 電子發票                                     |            |      | 折譴單號碼        |       |         |     |             |                 |     |   |         |      |
| □ ● <u>發票</u>                                |            |      | 折譴軍日期        |       |         |     | 至           | 096/07/05       | ]   | 杏 |         |      |
| • <u>晋收</u>                                  |            |      | <b>준</b> 票號碼 |       |         | _   | <b>登票日期</b> |                 |     | 詢 |         |      |
| • <u>1FB度旦4X</u><br>• 奋励                     |            |      | 狀態           | 全部    | ~       | _   | 排序欄位        | 折讓單號碼           | ~   |   |         |      |
| □ ● 折譲單                                      |            |      |              | Гтень |         |     |             | 2-1862-4-205 MO |     |   |         |      |
| • <u>查收</u>                                  | 折譴單號碼      | 狀態   | 折讙單日期        | ß     | 原開立銷貨登票 | 軍位  | 呂稱          | 原買受人名           | 稱   |   | 總計(不含稅) | 營業税額 |
| • 作廢查收                                       | MM20000000 | 開立確認 | 093/07/16    |       | 高雄港科    | 侷   |             | 陽明海運高雄分         | }公司 |   | 2       | 0    |
| • 查詢                                         | MM20000001 | 作廢   | 093/07/26    |       | 高雄港科    | 侷   | ĺ           | 陽明海運高雄多         | }公司 |   | 1       | 0    |
| - • 下載                                       | MM2000002  | 作廢確認 | 093/08/24    |       | 高雄港科    | 侷   |             | 陽明海運高雄多         | }公司 |   | 525     | 25   |
| - 發票                                         | MM2000005  | 開立   | 093/08/26    |       | 高雄港科    | 洞   |             | 陽明海運高雄多         | }公司 |   | 100325  | 4777 |
| ● 折譲留                                        | MM2000006  | 開立   | 093/09/10    |       | 高雄港羽    | 侷   |             | 陽明海運高雄多         | }公司 |   | 105     | 5    |
| 一 列印                                         | MM20000010 | 開立   | 096/01/24    |       | 高雄港税    | 洞   |             | 陽明海運高雄多         | }公司 |   | 21999   | 1048 |
| <ul> <li>         ·  <u>發票資料</u> </li> </ul> |            |      |              |       |         |     | 4           |                 |     |   |         |      |
| • 折譲單資料                                      |            |      |              |       |         | 1/1 | (共1頁)       |                 |     |   |         |      |
| <ul> <li>統計表</li> </ul>                      |            |      |              |       |         |     |             |                 |     |   |         |      |
| = 55                                         |            |      |              |       |         |     |             |                 |     |   |         |      |
| ● 折讓單                                        |            |      |              |       |         |     |             |                 |     |   |         |      |
| <u>3/180:-++</u>                             |            |      |              |       |         |     |             |                 |     |   |         |      |
|                                              |            |      |              |       |         |     |             |                 |     |   |         |      |
|                                              |            |      |              |       |         |     |             |                 |     |   |         |      |
|                                              |            |      |              |       |         |     |             |                 |     |   |         |      |

明,請參閱港務分公司部份之折讓單查詢。

# 五、 下載與上傳作業

(一) <u>港務分公司部份</u>

上傳發票與折讓單

點選上傳發票或折讓單,於右方畫面點選〔瀏覽〕鍵,選擇要上傳的 XML 檔案,再按下〔Upload〕鍵。

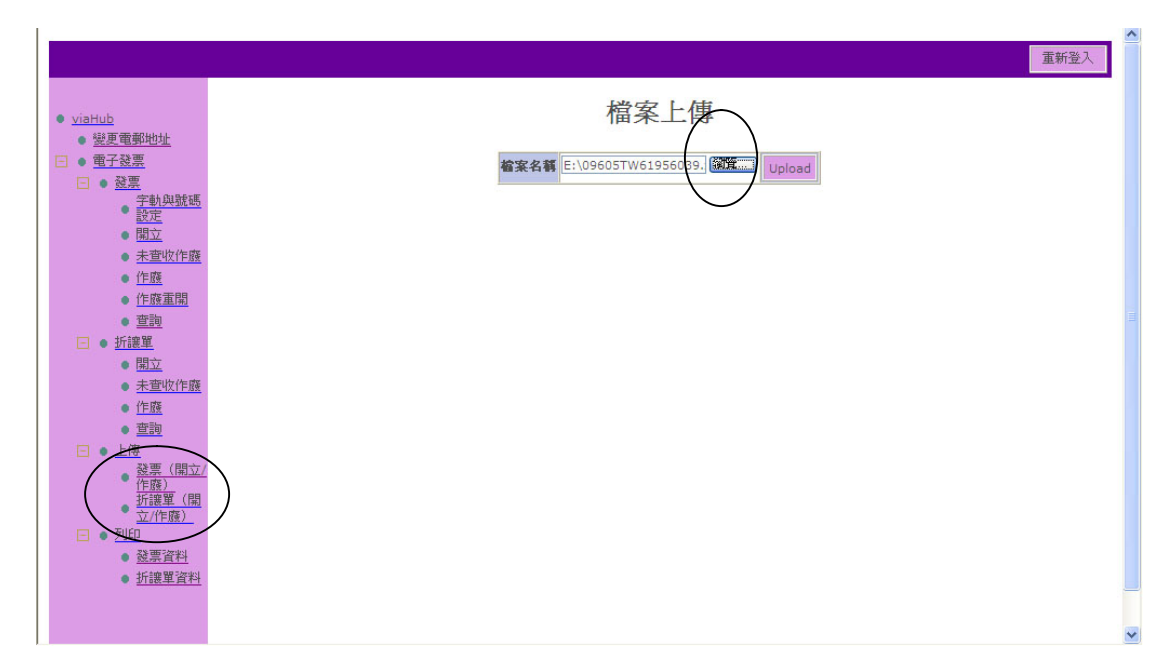

(二)航商部份

1.發票

下載發票資料

(1)點選下載->[發票],於右方畫面輸入查詢條件,如發票號碼 (起迄)、發票日期(起迄日)、狀態、勾選是否只下載未 下載過的資料,再按[下載]鍵。

| 發票開立單位:<br>高雄港務局 ▼                                                                   | 重新登入 |
|--------------------------------------------------------------------------------------|------|
| ● <u>viaHub</u><br>● <u>變更電郵地址</u>                                                   | 發票下載 |
| □ • <u>电丁弦录</u><br>□ • <u>發票</u><br>• <u>查收</u><br>• <u>作廢查收</u>                     | 兹原葉時 |
| ● <u> </u>                                                                           |      |
| ● <u>IF勝皇收</u><br>● <u>查詢</u><br>■ ● <u>下載</u><br>● <u>發票</u>                        |      |
| ● <u>折護単</u><br>■ ● <u>列印</u><br>● <u>發票資料</u>                                       |      |
| <ul> <li><u>折護單資料</u></li> <li><u>統計表</u></li> <li><u>發票</u></li> <li>近渡留</li> </ul> |      |
| • <u>2/1824</u>                                                                      |      |

(2)出現下載檔案格式;本系統提供 XML、CVS(一種 Excel 格式)、TXT 純文字檔格式供選擇。點選需要檔案格式,指定 檔名,便可下載存檔。

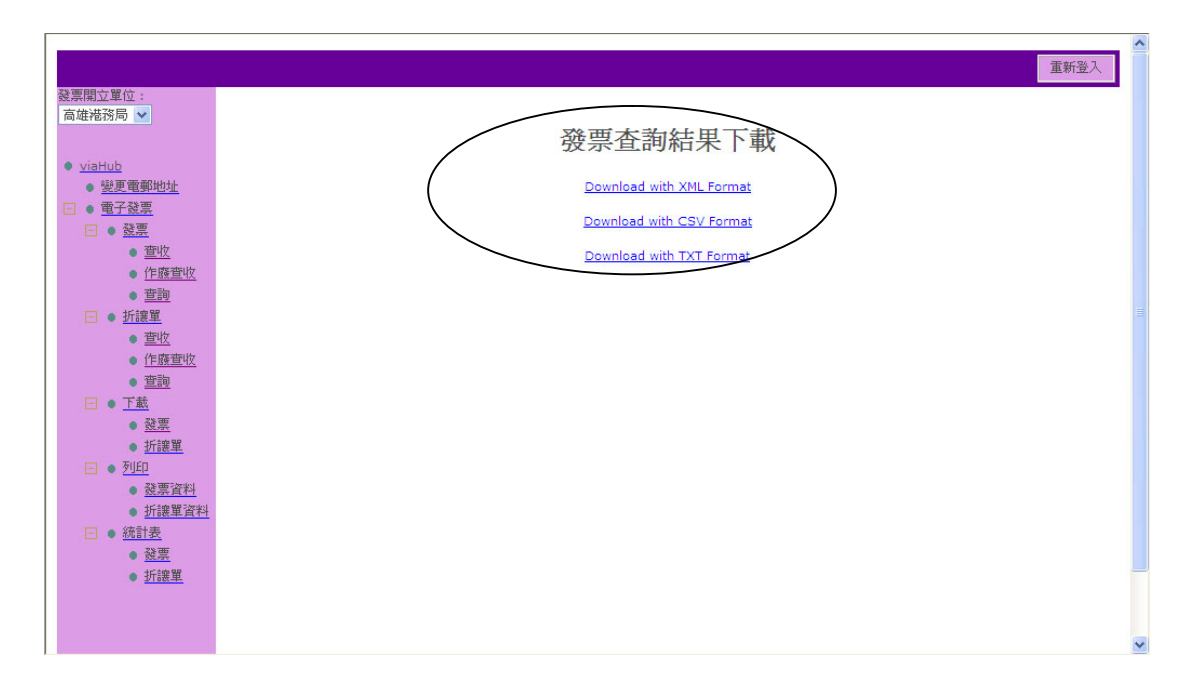

### 2.折讓單

下載折讓單資料

(1)點選下載->[折讓單],於右方畫面輸入查詢條件,如折讓單 號碼(起迄)、折讓單日期(起迄日)、狀態、勾選是否只 下載未下載過的資料,再按[下載]鍵。

|   |                                                                             |                          | ^ |
|---|-----------------------------------------------------------------------------|--------------------------|---|
|   |                                                                             | 重新登入                     |   |
|   | 發票開立單位:                                                                     |                          |   |
|   | 高雄港務局 🖌                                                                     |                          |   |
|   |                                                                             | Let 244 titl 40          |   |
|   | • <u>viaHub</u>                                                             | 打護単卜載                    |   |
|   | • 變更電郵地址                                                                    |                          |   |
|   | □ • 電子發票                                                                    | 折諱軍號碼 至                  |   |
|   | 三 • 三                                                                       | 新課軍日期 如 至 095/07/05 00 正 |   |
|   | • <u>查收</u>                                                                 |                          |   |
|   | • 作廢查收                                                                      |                          |   |
|   |                                                                             | $\bigcirc$               |   |
|   | 一 可該里                                                                       |                          |   |
|   | <ul> <li> <u>             仁腐</u> <u>             代           </u></li></ul> |                          |   |
|   | •<br>香詢                                                                     |                          |   |
|   | 日●下載                                                                        |                          |   |
|   | • <u>發票</u>                                                                 |                          |   |
|   | 折護單                                                                         |                          |   |
|   |                                                                             |                          |   |
|   | <ul> <li><u>發票資料</u></li> </ul>                                             |                          |   |
|   | • 折讓單資料                                                                     |                          |   |
|   | □ ● <u>統計表</u>                                                              |                          |   |
|   | ● <u>従票</u>                                                                 |                          |   |
| 1 | ● <u>折護単</u>                                                                |                          |   |
| 1 |                                                                             |                          |   |
| 1 |                                                                             |                          |   |
| 1 |                                                                             |                          | Y |

(2)出現下載檔案格式;本系統提供XML、CVS(一種Excel 格式)、TXT純文字檔格式供選擇。點選需要檔案格式, 指定檔名,便可下載存檔。

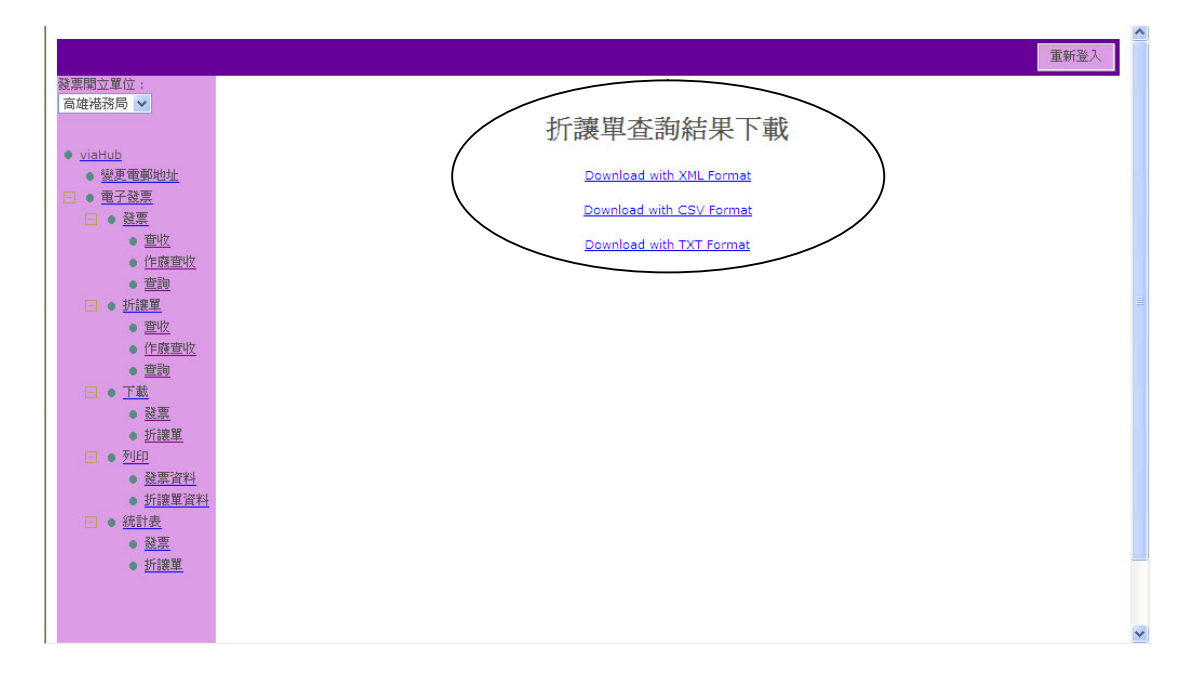

# 六、列印

- (一) 港務分公司部份
- 1.發票資料
  - (1)點選列印->[發票資料],於右方畫面輸入查詢條件,如發票
     號碼(起迄)、買方公司統編、發票日期(起迄日)、狀態、排序欄位,再按[查詢]鍵。

| 發亜明六留位。                                                                                                    |      | 重新登入 | - |
|----------------------------------------------------------------------------------------------------|------|------|---|
| <ul> <li>∞宗用业里位:     <ul> <li>高雄港務局 ▼</li> <li>viaHub         ● 雙更電郵地址         </li> </ul> </li></ul>                                    | 發票列印 |      |   |
| <ul> <li>■ <u>電子發票</u></li> <li>■ <u>登票</u></li> <li>● <u>登收</u></li> <li>● 作廢查收</li> </ul>                                              |      |      |   |
| ● <u> </u>                                                                                                    | 北部 は |      |   |
| ● <u>百四三</u><br>● <u>百</u><br>● <u>下載</u><br>● <u>交票</u>                                                                                 |      |      |   |
| <ul> <li><u>         か課単</u> </li> <li> <u>         が課単</u> </li> <li> <u>         び票資料</u> </li> <li> <u>         折聽單資料</u> </li> </ul> |      |      |   |
| <ul> <li>→ <u>統計表</u></li> <li>→ <u>登票</u></li> <li>→ <u>折譲單</u></li> </ul>                                                              |      |      |   |
|                                                                                                    |      |      | • |

(1) 點選欲列印之發票號碼超連結;注意,列印功能只提供

|                                                                                                    |                             |       |           |             |           |                       |         |        | 重新登入      |
|----------------------------------------------------------------------------------------------------|-----------------------------|-------|-----------|-------------|-----------|-----------------------|---------|--------|-----------|
| <ul> <li>         · <u>viaHub</u>         · <u>viaHub</u>         · <u>viatub</u>         · <u>viatu</u></li></ul> |                             |       | 78 W 26 Y |             | 發票列印      | р                     | _       |        |           |
| <ul> <li>□ ● <u>如来</u></li> <li>● <u>室收</u></li> </ul>                                                                                                    |                             |       | 發票日期      | 96/11/01    | 至         | 101/11/18             | 杏       |        |           |
| <ul> <li>作廠查收</li> </ul>                                                                                                    |                             |       | 狀態        | 全部 -        | 排序搁位      | 發票號碼 ▼                | \$\$Q   |        |           |
| ● <u>単則</u><br>□ ● 折課單                                                                                                    | $\frown$                    |       | 排序方式      | ● 由小至大 ▼    |           |                       |         |        |           |
| • <u>室收</u>                                                                                                    | 發票號碼                        | 原發票號碼 | 新發票號碼     | 狀燕          | 破票日期      | 關票人名旗                 | 稅別      | 受業役額   | 總計        |
| • <u>作級宣収</u><br>• <u>室</u> 摘<br>□ • 下戦                                                                                                    | AK04145473<br>縮小合併列印        |       |           | 開立確認        | 101/03/02 | 臺灣港雅股份有限公司高<br>雄港務分公司 | 應稅      | 58,013 | 1,218,276 |
| • <u>鼓栗</u><br>• 近速單                                                                                                    | AK04145946<br>縮小合併列印        |       |           | 開立確認        | 101/03/07 | 臺灣港務股份有限公司高<br>雄港務分公司 | 應稅      | 87,987 | 1,847,727 |
| <ul> <li>列印</li> <li>         ·</li></ul>                                                                                                    | AK04146644<br>縮小合併列印        |       |           | 開立確認        | 101/03/15 | 臺灣港務股份有限公司高<br>雄港務分公司 | 應稅      | 91,214 | 1,915,499 |
| <ul> <li> <u>折譲單資料</u> </li> <li> <ul> <li> <u>病計表</u> </li> </ul> </li> </ul>                                                                                                    | AK04147639<br>縮小合併列印        |       |           | 開立確認        | 101/03/28 | 臺灣港雅股份有限公司高           | 應稅      | 93,662 | 1,966,911 |
| ● <u>發票</u><br>● <u>折讓單</u>                                                                                                    | AK04161082<br>縮小合併列印        |       |           | 開立確認        | 101/04/10 | 臺灣港雅殿份有限公司高           | 應稅      | 89,835 | 1,886,543 |
|                                                                                                    | AK04162243<br>縮小合併列印        |       |           | 開立確認        | 101/04/23 | 臺灣港雅殿份有限公司高           | 應稅      | 93,606 | 1,965,729 |
|                                                                                                    | <u>AW67098577</u><br>縮小合併列印 |       |           | 開立確認        | 097/07/07 | 高雄港務局                 | 應稅      | 85,293 | 1,791,143 |
| ľ                                                                                                    | AW67100268<br>縮小合併列印        |       |           | 開立確認        | 097/07/24 | 高雄港務局                 | 應稅      | 90,470 | 1,899,874 |
|                                                                                                    |                             | /     | ; ;       | S S LL WALT | -i        | i                     | aleni/s |        |           |

列印開立確認、與作廢確認之發票列印。

(3)系統於另一視窗顯示發票內容明細。按列印鍵或 Ctrl+P,

執行列印。

| $\sim$             | 1.4.4                                     | _                |                 |                                                                                                    |              |        | _               | ↓ 0.8K/S ↑ 0.9K/S (E |
|--------------------|-------------------------------------------|------------------|-----------------|----------------------------------------------------------------------------------------------------|--------------|--------|-----------------|----------------------|
| $( \Leftarrow ) ($ | http://218.32.212.211/HBEINV/FrontControl | ller.jsp 🔎 🗕 🖒 🗄 | < 🧉 portuser    | Approximation (Contract of the second second sec | 🏉 payn 🔤 🔁 📜 | 🧉 發票列印 | <i> </i> 發票明細列印 | × 6 🛠 🗄              |
| × 🛟                | ▼ 🛛 🔍 ▼ Web Search                        | Search           | 🐸 🔻 🕹 Games 📲 🦲 | No1 Registry Cleaner                                                                                                    |              |        |                 |                      |

# 臺灣港務股份有限公司 高雄港務分公司

#### 電子計算機統一發票(網路傳輸)

#### 中華民國 101年 03月 02日

| 發票號碼:AK04145       | 473          |                |                      |           | 買受註記欄   |               |       |  |  |
|--------------------|--------------|----------------|----------------------|-----------|---------|---------------|-------|--|--|
| 除查號碼:9             |              | 區分             | 進貸及費用                | 固定資産      |         |               |       |  |  |
| 客户名稱(港口代理、         | 報開行或貨        | 得抵扣            |                      |           |         |               |       |  |  |
| 實受人統一編號(總代)<br>地址: | 理、船栗或        | 貨主):8201       | 0420                 |           | 不得抵扣    |               |       |  |  |
| 品名(計費費)            | 別)           | 豊富             | 業人蓋用統一報<br>用         | ·栗<br>卒   |         |               |       |  |  |
| 港湾業務費              |              |                |                      | 1,160,263 | -       | <b>本</b> 聽版份有 | BA    |  |  |
| 銷 售                | 額合           | 計 (新臺幣)        |                      | 1,160,263 | 高雄洪務会公司 |               |       |  |  |
| <b>金素1</b> 5       | 應稅           | 零税率            | 免稅                   | 50.012    | 統一發票專用章 |               |       |  |  |
|                    | V            |                |                      | 56,015    | 79      | 08            |       |  |  |
| £9                 |              | 1†             |                      | 1,218,276 | it i    | 高雄市           | 10.9% |  |  |
| 總計新臺幣              | (中文大寫)       | 陈拾隆元           | and II               | 區蓬萊路      | 10.20   |               |       |  |  |
| 第二聯:扣扬聯            | (+ 20,000    |                | 4.52.1=13/3111.50010 | DTGH RE/G |         |               |       |  |  |
| 1.應稅、零稅率、          | <b>布</b> 粮之貓 | 售貓 <u>陳</u> 分別 | 間心統一發票               | , 前應於各該欄打 | f [V] ∘ |               |       |  |  |

[注意事項]

- 港務分公司上傳發票或折讓單,需經航商登入,執行發票
   →查收作業,成功後才能於本列印中查詢成功。
- ·請採用標準 A4 紙張直式方向列印,可得較好視覺效果。
- ·本列印功能僅供參考,若港務分公司或航商有既有發票系統,可下載後自行列印。

- 2. 折讓單資料
- 點選列印->[折讓單資料],於右方畫面輸入查詢條件,如:折 讓單號碼、折讓單日期(起迄日)、發票號碼、發票日期、 狀態、排序欄位,再按[查詢]鍵。

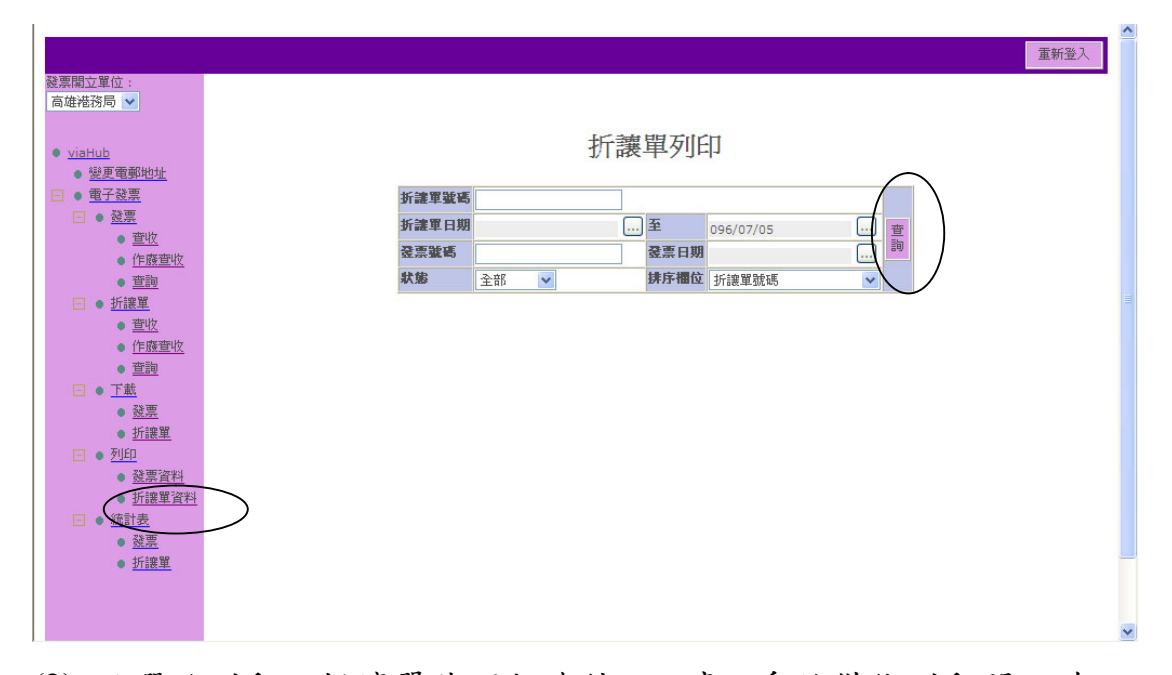

(2) 點選欲列印之折讓單號碼超連結;注意,系統僅能列印開立確 認、與作廢確認之折讓單。

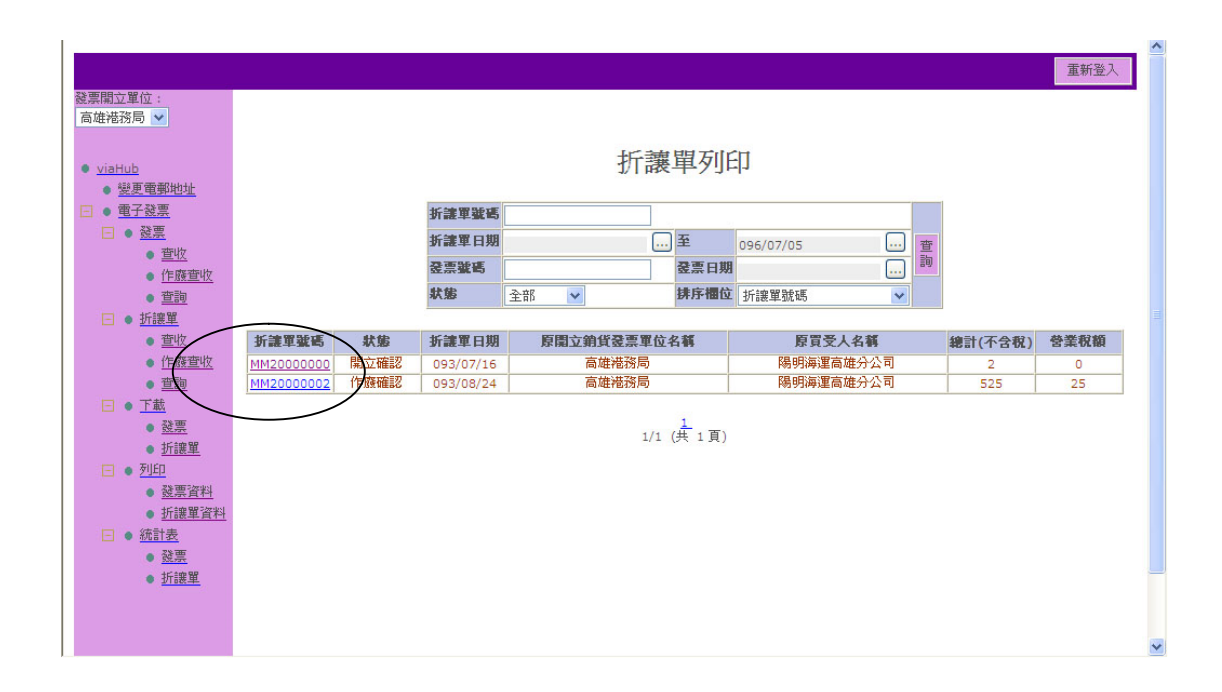

(3) 系統於另一視窗顯示折讓單內容明細。按列印鍵或 Ctrl+P,執

行列印。

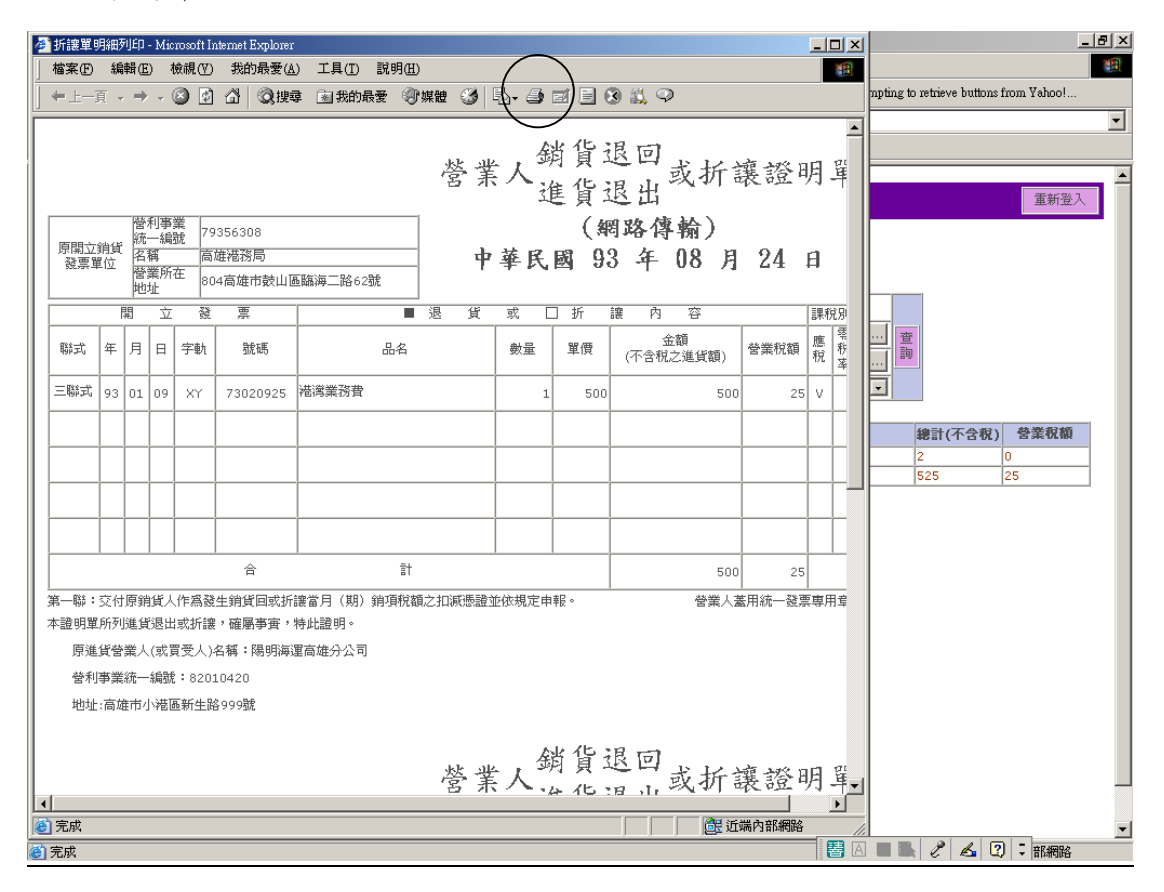

[注意事項]

- ·港務分公司上傳發票或折讓單,需經航商登入後,需執行發票→[查收]作業,成功後才能於本列印中查詢成功。
- ·請採用標準A4紙張直式方向列印,可得較好視覺效果;印
   出時,系統會自動旋轉畫面,不需調整成橫印模式。若不
   確定是否處於正確模式,可用預覽模式檢查。
- ・預覽列印,若使用 IE 瀏覽器,可由功能表,檔案→預覽列
   印。

| 🥙 預覽列印                                                                            |                                                                                                    | × |
|-----------------------------------------------------------------------------------|----------------------------------------------------------------------------------------------------|---|
| 列印史   📓   🚓 🔶                                                                     | ④ I 之 2 → ↔   兌 住 75% ▼   説明田   開閉©                                                                                                    |   |
|                                                                                   | (1)     之 2     →     (1)     (1)     (1)     (1)     (1)     (1)     (1)     (1)     (1)     (1)     (1)     (1)     (1)     (1)     (1)     (1)     (1)     (1)     (1)     (1)     (1)     (1)     (1)     (1)     (1)     (1)     (1)     (1)     (1)     (1)     (1)     (1)     (1)     (1)     (1)     (1)     (1)     (1)     (1)     (1)     (1)     (1)     (1)     (1)     (1)     (1)     (1)     (1)     (1)     (1)     (1)     (1)     (1)     (1)     (1)     (1)     (1)     (1)     (1)     (1)     (1)     (1)     (1)     (1)     (1)     (1)     (1)     (1)     (1)     (1)     (1)     (1)     (1)     (1)     (1)     (1)     (1)     (1)     (1)     (1)     (1)     (1)     (1)     (1)     (1)     (1)     (1)     (1)     (1)     (1)     (1)     (1)     (1)     (1)     (1)     (1)     (1)     (1)     (1)     (1)     (1)     (1)     (1)     (1)     (1)     (1)     (1)     (1)     (1)     (1)     (1)     (1)     (1)     (1)     (1)     (1)     (1) <th></th> |   |
| 人作為發生勢宜回來所筆富<br>出來折滾,後屬事實。特約<br>賀受人)名稱:陽明海蓬高雄<br>說:85010450<br>瓦菲住為99%<br>瓦菲住為99% | 市<         読減           水         第第           水         73056300           減減         第第           1         1363           減減         第           1         1363           1         1363           1         1363           1         1363           1         1363           1         1363                                                                                                    |   |
| 归(据) 部项税额行扣减<br>器吗。<br>分公司                                                        |                                                                                                    |   |
| <b>汤給 並</b> 飲規定 申報 。                                                              | 《注》<br>《》》<br>》<br>》<br>》<br>》<br>》<br>》<br>》<br>》<br>》<br>》<br>》<br>》<br>》<br>》<br>》<br>》                                                                                                    |   |
| 香葉 人 蓋 用 筑 一                                                                      | 或折線證明<br>- 24 日<br>- 500 <sup>25</sup> <sup>25</sup>                                                                                                    |   |
| 時, 温神                                                                             | 日本、「「「「「」」」では、「「」」では、「「」」では、「」」では、「」」では、「」」では、「」」では、「」」、「」」、「」」、「」」、「」」、「」」、「」」、「」」、「」」、「」                                                                                                    |   |

(二) <u>航商部份</u>

同港務分公司部份,請參閱本節港務局部份。

七、 統計表

- (一) 港務分公司部份
  - 1.發票
  - 點選統計表->[發票],於右方畫面輸入查詢條件,如:
     發票號碼、買方公司統編、發票日期(起迄日)、狀態、排序欄位,再按[查詢]鍵。

| 9 |                                             |             |             |    |      |           |   |        |
|---|---------------------------------------------|-------------|-------------|----|------|-----------|---|--------|
|   | 發票開立單位:<br>高雄港務局 🗸                          |             |             |    |      |           |   |        |
|   | <ul> <li>viaHub</li> <li>逆更電郵地址</li> </ul>  |             | 發           | 票  | 統計   | 表         |   |        |
|   | □ • 電子發票                                    | 준票號碼        |             |    |      |           |   |        |
|   | - • 發票                                      | <b>登票日期</b> |             | )  | 至    | 096/07/05 |   |        |
|   | <ul> <li><u>宣収</u></li> <li>作廢音收</li> </ul> | 秋態          | 全部 🖌        |    | 排序櫃位 | 發票號碼      | ~ | <br>查詢 |
|   | • <u>查詢</u>                                 | 排序方式        | 由小至大 🖌      |    |      |           |   |        |
|   | □ ● <u>折譲單</u>                              | 計費費別        | ●全部列印 ○依費別分 | 類列 | 1)Ep |           |   |        |
|   | • <u>查收</u>                                 |             |             |    |      |           |   |        |
|   | • <u>作廢查收</u>                               |             |             |    |      |           |   |        |
|   | • <u>単詞</u>                                 |             |             |    |      |           |   |        |
|   | • 發票                                        |             |             |    |      |           |   |        |
|   | • 折譲單                                       |             |             |    |      |           |   |        |
|   | 📃 🔹 <u>列印</u>                               |             |             |    |      |           |   |        |
|   | <ul> <li><u>發票資料</u></li> </ul>             |             |             |    |      |           |   |        |
|   | <ul> <li><u> </u></li></ul>                 |             |             |    |      |           |   |        |
|   | ● 發票                                        |             |             |    |      |           |   |        |
|   | • 折譲單                                       |             |             |    |      |           |   |        |
|   |                                             |             |             |    |      |           |   |        |
|   |                                             |             |             |    |      |           |   |        |
|   |                                             |             |             |    |      |           |   |        |

# (2) 查詢結果會出現另一視窗,顯示查詢範圍內各筆發票

資料。

| 發票<br>計費 | 類別:全部<br>費別:全部 |           |          | 15            | ··· · · · ·                                                                                                    |           |        |           | 報表日<br>「<br>「<br>「<br>「<br>「<br>長<br>日<br>「<br>」<br>「<br>「<br>」<br>「<br>」 | 朝:096/07/0<br>訂:94/07/01 | )5<br>.~096/ | 07/05 |
|----------|----------------|-----------|----------|---------------|----------------------------------------------------------------------------------------------------|-----------|--------|-----------|---------------------------------------------------------------------------|--------------------------|--------------|-------|
| 貨業       | <b>發票</b> 攏碼   | 開立日<br>期  | 統一編<br>號 | 客戶名稱          | 委託單軄                                                                                                    | 未税總額      | 稅顡     | 應稅總額      | 代徴<br>水保費                                                                 | 嘗付金額                     | 作慶<br>註記     | 計費費別  |
| 1        | HW49694131     | 094/09/05 | 82010420 | 陽明海運高雄分<br>公司 | 0940113012                                                                                                    | 20,951    | 1,048  | 21,999    |                                                                           |                          |              | 港灣業務費 |
| 2        | HW49694292     | 094/09/06 | 82010420 | 陽明海運高雄分<br>公司 | 0940113426                                                                                                    | 24,835    | 1,242  | 26,077    |                                                                           |                          |              | 港灣業務費 |
| 3        | HW49695112     | 094/09/14 | 82010420 | 陽明海運高雄分<br>公司 | 0940113370<br>0940114029<br>0940114199                                                                                     | 88,489    | 4,424  | 92,913    |                                                                           |                          |              | 港灣業務費 |
| 4        | HW49695152     | 094/09/14 | 82010420 | 陽明海運高雄分<br>公司 | 0940113595                                                                                                    | 48,001    | 2,400  | 50,401    |                                                                           |                          |              | 港灣業務費 |
| 5        | HW49695153     | 094/09/14 | 82010420 | 陽明海運高雄分<br>公司 | 0940113578                                                                                                    | 75,344    | 3,767  | 79,111    |                                                                           |                          |              | 港灣業務費 |
| 6        | HW49695747     | 094/09/20 | 82010420 | 陽明海運高雄分<br>公司 | 0940113580                                                                                                    | 80,718    | 4,036  | 84,754    |                                                                           |                          |              | 港灣業務費 |
| 7        | HW49736068     | 094/10/24 | 82010420 | 陽明海運高雄分<br>公司 | 0940115257<br>0940115761<br>0940115256<br>0940115394<br>0940115396<br>0940115326<br>0940115829<br>0940114788<br>0940115254 | 1,696,002 | 84,800 | 1,780,802 |                                                                           |                          |              | 港灣業務費 |

- 2. 折讓單
- (1) 點選統計表->[折讓單],於右方畫面輸入查詢條件, 如:折讓單號碼、買方公司統編、折讓單日期(起 迄日)、發票號碼、發票日期、狀態、排序欄位, 再按[查詢]鍵。

| L |                               |                       |    |         |   |             |           |   |      | ~ |
|---|-------------------------------|-----------------------|----|---------|---|-------------|-----------|---|------|---|
|   |                               |                       |    |         |   |             |           |   | 重新登入 |   |
|   | 發票開立單位:                       |                       |    |         |   |             |           |   |      |   |
|   | 高雄港務局 🔽                       |                       |    |         |   |             |           |   |      |   |
|   |                               |                       |    |         |   |             |           |   |      |   |
|   | 🔹 viaHub                      |                       |    | 折讀      | 目 | 1統計         | ·表        |   |      |   |
|   | ● 變更雷郵助址                      |                       |    | 4/1 112 |   | -Den I      |           |   |      |   |
|   | □ ● 雷子發賣                      | 1C OF W DE LE         |    |         | 1 |             |           |   |      |   |
|   |                               | 2月 前在 年 366 年3        |    |         |   |             |           | _ |      |   |
|   | ● 哲比                          | 折龍軍日期                 |    |         |   | 至           | 096/07/05 | 置 |      |   |
|   | • 生成 • 作腐音收                   | <b>Յ</b> 票 <b>號</b> 碼 |    |         |   | <b>登票日期</b> |           |   |      |   |
|   | • <u>市地工に</u><br>• 查詢         | 狀態                    | 全部 | ~       |   | 排序櫃位        | 折讓單號碼     |   |      |   |
|   | □ ● 折讓單                       |                       |    |         |   |             |           |   |      |   |
|   | · 查收                          |                       |    |         |   |             |           |   |      |   |
|   | • 作廢音收                        |                       |    |         |   |             |           |   |      |   |
|   | • 查詢                          |                       |    |         |   |             |           |   |      |   |
|   | □ ● 下載                        |                       |    |         |   |             |           |   |      |   |
|   | · 從票                          |                       |    |         |   |             |           |   |      |   |
|   | • 折譲單                         |                       |    |         |   |             |           |   |      |   |
|   | - • 列印                        |                       |    |         |   |             |           |   |      |   |
|   | <ul> <li>         ·</li></ul> |                       |    |         |   |             |           |   |      |   |
|   | <ul> <li>折譲單資料</li> </ul>     |                       |    |         |   |             |           |   |      |   |
|   | □ ● 統計表                       |                       |    |         |   |             |           |   |      |   |
|   | • 發票                          |                       |    |         |   |             |           |   |      |   |
|   | • <u>折譲單</u>                  |                       |    |         |   |             |           |   |      |   |
|   |                               |                       |    |         |   |             |           |   |      |   |
|   |                               |                       |    |         |   |             |           |   |      |   |
|   |                               |                       |    |         |   |             |           |   |      | v |

# (2) 查詢結果會出現另一視窗,顯示查詢範圍內各筆發

# 票資料。

| 尡 | 折讓軍號碼      | 開立日期     | 原發票號碼      | 統一編號     | 客戶名稱       | 委託軍軄       | 作巖註記 |
|---|------------|----------|------------|----------|------------|------------|------|
|   | MM2000000  | 93/07/16 | NN2000006  | 82010420 | 陽明海運高雄分公司  | 3333       | 是    |
|   | MM2000001  | 93/07/26 | BB12341234 | 82010420 | 陽明海運高雄分公司  | NA         | 是    |
|   | MM2000002  | 93/08/24 | XY73020925 | 82010420 | 陽明海運高雄分公司  | 0920108324 |      |
|   | MM2000005  | 93/08/26 | XY73020948 | 82010420 | 陽明海運高雄分公司  | 0920107651 |      |
|   | MM20000006 | 93/09/10 | AD10245679 | 00010400 |            |            |      |
|   |            | SOUT     | AB12343070 | 02010420 | 時明海連高雄分公司  |            |      |
|   |            |          | ND12343070 | 02010420 | ∥矮明海連高雄分公司 | NA NA      |      |
|   |            | 51011    | ND12343070 | 02010420 | 矮明海連高雄分公司  | NA         |      |

# (二) <u>航商部份</u>

同港務分公司,請參閱本節港務分公司部份之說明。

# [附錄]發票與折讓單 XML 格式說明

上傳

發票檔頭

|    |           |                   |              |      | 必要性    |        |
|----|-----------|-------------------|--------------|------|--------|--------|
| 項目 | 發票檔頭檔     | 標籤名稱              | 中文名稱         | 長度   | (M:必要; | 功能     |
|    |           |                   |              |      | 0:選擇)  |        |
| 1  | EINV_INVH | BUYERADDR         | 買方地址         | 100  | 0      | UPLOAD |
|    |           |                   | 買方/客戶代號(港口   |      |        |        |
| 2  | EINV_INVH | BUYERNO           | 代理、報關行或貨     | 30   | М      | UPLOAD |
|    |           |                   | 主)           |      |        |        |
| 2  |           |                   | 買方統一編號(總代    | 10   | N      |        |
| 3  | EINV_INVH | BUYEKUNNU         | 理、船東或貨主):    | 10   | IVI    | UPLOAD |
| 4  | EINV_INVH | CHKNO             | 發票檢查號碼       | 10   | 0      | UPLOAD |
| 5  | EINV_INVH | DISCARD_DIGITSIGN | 作廢申請的簽章      | 4000 | 0      | UPLOAD |
| 6  | EINV_INVH | INVDATE           | 發票開立日期       | 10   | М      | UPLOAD |
| 7  | EINV_INVH | INVNO             | 發票號碼         | 12   | М      | UPLOAD |
| 8  | EINV_INVH | NEW_DIGITSIGN     | 開立的簽章        | 4000 | 0      | UPLOAD |
| 9  | EINV_INVH | OPTAX             | 營業稅額         | 8    | М      | UPLOAD |
| 10 | EINV_INVH | REMARK            | 備註           | 40   | 0      | UPLOAD |
| 11 | EINV_INVH | SELLERADDR        | 賣方地址         | 100  | М      | UPLOAD |
| 12 | EINV_INVH | SELLERTAXNO       | 賣方稅籍號碼       | 10   | М      | UPLOAD |
| 13 | EINV_INVH | SELLERUNNO        | 賣方統一編號       | 10   | М      | UPLOAD |
|    |           |                   | 發票狀態         |      |        |        |
| 14 | EINV_INVH | STATUS            | NEW:新開立,     | 20   | М      | UPLOAD |
|    |           |                   | DISCARD:作廢,  |      |        |        |
| 15 | EINV_INVH | SUBAMT            | 銷售額稅前合計      | 10   | М      | UPLOAD |
|    |           |                   | 稅別           |      |        |        |
| 16 |           |                   | 1:應稅,        | 2    | N      |        |
| 16 | EINV_INVH | IAXIYPE           | 2:零稅率,       | 2    | M      | UPLOAD |
|    |           |                   | <b>3</b> :免稅 |      |        |        |
| 17 | EINV_INVH | TITLE             | 表頭           | 30   | М      | UPLOAD |
| 18 | EINV_INVH | TOTALAMT          | 總計           | 10   | М      | UPLOAD |
| 19 | EINV_INVH | TAX               | 稅率           | 3    | М      | UPLOAD |

# 發票明細

| 項目 | 發票明細檔     | 標籖名稱     | 中文名稱            | 長度 | 必要性<br>(M:必要;<br>O:選擇) | 功能     |
|----|-----------|----------|-----------------|----|------------------------|--------|
| 1  | EINV_INVD | AMT      | 金額              | 10 | М                      | UPLOAD |
| 2  | EINV_INVD | BILLNO   | 計費單號(或委託單<br>號) | 40 | М                      | UPLOAD |
| 3  | EINV_INVD | BOATNAME | 船名              | 40 | М                      | UPLOAD |
| 4  | EINV_INVD | INVNO    | 發票號碼            | 12 | М                      | UPLOAD |
| 5  | EINV_INVD | ITEMCODE | 品名(費別)代號        | 10 | М                      | UPLOAD |
| 6  | EINV_INVD | ITEMNAME | 品名(費別)名稱        | 40 | М                      | UPLOAD |
| 7  | EINV_INVD | LINENO   | 航商航次            | 20 | 0                      | UPLOAD |
| 8  | EINV_INVD | SEQ      | 品名(明細)排列序號      | 2  | М                      | UPLOAD |

# 折讓單表頭

| 項目 | 折讓單表頭檔       | 標籖名稱              | 中文名稱                              | 長度   | 必要性<br>(M:必要;<br>O:避摆) | 功能     |
|----|--------------|-------------------|-----------------------------------|------|------------------------|--------|
| 1  | EINV DEDUCTH | BUYERADDR         | 冒方地址                              | 100  | U·速律)<br>M             | UPLOAD |
| 2  | EINV_DEDUCTH | BUYERNO           | 買方公司中文名<br>稱/客戶代號                 | 30   | M                      | UPLOAD |
| 3  | EINV_DEDUCTH | BUYERUNNO         | 買方統一編號                            | 10   | М                      | UPLOAD |
| 4  | EINV_DEDUCTH | DEDUCTDATE        | 折讓單開立日期                           | 10   | М                      | UPLOAD |
| 5  | EINV_DEDUCTH | DEDUCTNO          | 折讓單號                              | 10   | М                      | UPLOAD |
| 6  | EINV_DEDUCTH | DISCARD_DIGITSIGN | 作廢申請的簽章                           | 4000 | 0                      | UPLOAD |
| 7  | EINV_DEDUCTH | NEW_DIGITSIGN     | 開立的簽章                             | 4000 | 0                      | UPLOAD |
| 8  | EINV_DEDUCTH | OPTAX             | 營業稅額                              | 8    | М                      | UPLOAD |
| 9  | EINV_DEDUCTH | PRNOK             | 港務分公司列印<br>次數                     | 2    | О                      | UPLOAD |
| 10 | EINV_DEDUCTH | SELLERADDR        | 賣方地址(港務分<br>公司)                   | 100  | М                      | UPLOAD |
| 11 | EINV_DEDUCTH | SELLERTAXNO       | 賣方稅籍號碼                            | 10   | 0                      | UPLOAD |
| 12 | EINV_DEDUCTH | SELLERUNNO        | 賣方統一編號(港<br>務分公司)                 | 10   | М                      | UPLOAD |
| 13 | EINV_DEDUCTH | STATUS            | 折讓資料分類<br>NEW:新開立,<br>DISCARD:作廢, | 20   | М                      | UPLOAD |
| 14 | EINV_DEDUCTH | SUBAMT            | 退回金額稅前總<br>計                      | 10   | М                      | UPLOAD |
| 15 | EINV_DEDUCTH | ТАХТҮРЕ           | 稅別<br>1:應稅,<br>2:零稅率,<br>3:免稅     | 2    | М                      | UPLOAD |
| 16 | EINV_DEDUCTH | TITLE             | 表頭;<br>如:高雄港務分公<br>司              | 30   | М                      | UPLOAD |
| 17 | EINV_DEDUCTH | TOTALAMT          | 退回金額總計                            | 10   | М                      | UPLOAD |

# 折讓單明細

|    |              |           |           |    | 必要性    |        |
|----|--------------|-----------|-----------|----|--------|--------|
| 項目 | 折讓單明細檔       | 標籤名稱      | 中文名稱      | 長度 | (M:必要; | 功能     |
|    |              |           |           |    | 0:選擇)  |        |
| 1  | EINV_DEDUCTD | AMT       | 退回金額      | 10 | М      | UPLOAD |
| 2  | ENV DEDUCTD  |           | 原計費單號(或委  | 10 | м      |        |
| 2  | EINV_DEDUCID | BILLNO    | 託單號)      | 10 | IVI    | UPLOAD |
| 3  | EINV_DEDUCTD | DEDUCTNO  | 折讓單號      | 10 | М      | UPLOAD |
| 4  | EINV_DEDUCTD | INVDATE   | 原發票日期     | 10 | М      | UPLOAD |
| -  |              | DUDIO     | 原發票計費單號   | 10 | N      |        |
| 5  | EINV_DEDUCID | INVNO     | (或委託單號)   | 12 | М      | UPLOAD |
|    |              |           | 原發票品名(明細) |    |        |        |
| 6  | EINV_DEDUCTD | INVSEQ    | 排列序號,若只有  | 2  | М      | UPLOAD |
|    |              |           | 1筆,則為'1'  |    |        |        |
| 7  | EINV_DEDUCTD | ITEMCODE  | 原品名(費別)代號 | 10 | М      | UPLOAD |
| 8  | EINV_DEDUCTD | ITEMNAME  | 原品名(費別)名稱 | 40 | М      | UPLOAD |
| 9  | EINV_DEDUCTD | ITEMOPTAX | 營業稅額      | 8  | М      | UPLOAD |
| 10 |              | 850       | 折讓單品名(明細) | -  |        |        |
| 10 | EINV_DEDUCTD | SEQ       | 排列序號      | 2  | М      | UPLOAD |
| 11 | EINV_DEDUCTD | TAX       | 稅率        | 3  | М      | UPLOAD |

# <u>下載</u>

發票檔頭

| 項目 | 發票檔頭檔     | 標籤名稱              | 中文名稱                                                | 長度   | 必要性<br>(M:必要;<br>O:選擇) | 功能       |
|----|-----------|-------------------|-----------------------------------------------------|------|------------------------|----------|
| 1  | EINV_INVH | BUYERADDR         | 買方地址                                                | 100  | 0                      | DOWNLOAD |
| 2  | EINV_INVH | BUYERNO           | 買方/客戶代號(港口<br>代理、報關行或貨主)                            | 30   | М                      | DOWNLOAD |
| 3  | EINV_INVH | BUYERUNNO         | 買方統一編號(總代<br>理、船東或貨主):                              | 10   | М                      | DOWNLOAD |
| 4  | EINV_INVH | CHKNO             | 發票檢查號碼                                              | 10   | М                      | DOWNLOAD |
| 5  | EINV_INVH | DISCARD_DIGITSIGN | 作廢申請的簽章                                             | 4000 | 0                      | DOWNLOAD |
| 6  | EINV_INVH | INVDATE           | 發票開立日期                                              | 10   | М                      | DOWNLOAD |
| 7  | EINV_INVH | INVNO             | 發票號碼                                                | 12   | М                      | DOWNLOAD |
| 8  | EINV_INVH | NEW_DIGITSIGN     | 開立的簽章                                               | 4000 | 0                      | DOWNLOAD |
| 9  | EINV_INVH | OPTAX             | 營業稅額                                                | 8    | М                      | DOWNLOAD |
| 10 | EINV_INVH | REMARK            | 備註                                                  | 40   | 0                      | DOWNLOAD |
| 11 | EINV_INVH | SELLERADDR        | 賣方地址                                                | 100  | М                      | DOWNLOAD |
| 12 | EINV_INVH | SELLERTAXNO       | 賣方稅籍號碼                                              | 10   | М                      | DOWNLOAD |
| 13 | EINV_INVH | SELLERUNNO        | 賣方統一編號                                              | 10   | М                      | DOWNLOAD |
| 14 | EINV_INVH | STATUS            | 發票狀態<br>NEWCFM : 開立確<br>認,<br>DISCARDCFM : 作<br>廢確認 | 20   | М                      | DOWNLOAD |
| 15 | EINV_INVH | SUBAMT            | 銷售額稅前合計                                             | 10   | М                      | DOWNLOAD |
| 16 | EINV_INVH | ТАХТҮРЕ           | 稅別<br>1:應稅,<br>2:零稅率,<br>3:免稅                       | 2    | М                      | DOWNLOAD |
| 17 | EINV_INVH | TITLE             | 表頭                                                  | 30   | М                      | DOWNLOAD |
| 18 | EINV_INVH | TOTALAMT          | 總計                                                  | 10   | М                      | DOWNLOAD |
| 19 | EINV_INVH | TAX               | 稅率                                                  | 3    | М                      | DOWNLOAD |

### 發票明細

| 項目 | 發票明細檔     | 標籖名稱     | 中文名稱            | 長度 | 必要性<br>(M:必要;<br>O:選擇) | 功能       |
|----|-----------|----------|-----------------|----|------------------------|----------|
| 1  | EINV_INVD | AMT      | 金額              | 10 | М                      | DOWNLOAD |
| 2  | EINV_INVD | BILLNO   | 計費單號(或委託<br>單號) | 40 | М                      | DOWNLOAD |
| 3  | EINV_INVD | BOATNAME | 船名              | 40 | М                      | DOWNLOAD |
| 4  | EINV_INVD | INVNO    | 發票號碼            | 12 | М                      | DOWNLOAD |
| 5  | EINV_INVD | ITEMCODE | 品名(費別)代號        | 10 | М                      | DOWNLOAD |
| 6  | EINV_INVD | ITEMNAME | 品名(費別)名稱        | 40 | М                      | DOWNLOAD |
| 7  | EINV_INVD | LINENO   | 航商航次            | 20 | О                      | DOWNLOAD |
| 7  | EINV_INVD | SEQ      | 品名(明細)排列序<br>號  | 2  | М                      | DOWNLOAD |

# 折讓單表頭

| 項目 | 折讓單表頭        | 標籖名稱              | 中文名稱                              | 長度   | 必要性<br>(M:必要;<br>O:選擇) | 功能       |
|----|--------------|-------------------|-----------------------------------|------|------------------------|----------|
| 1  | EINV_DEDUCTH | BUYERADDR         | 買方地址                              | 100  | М                      | DOWNLOAD |
| 2  | EINV_DEDUCTH | BUYERNO           | 買方公司中文名稱/<br>客戶代號                 | 30   | М                      | DOWNLOAD |
| 3  | EINV_DEDUCTH | BUYERUNNO         | 買方統一編號                            | 10   | М                      | DOWNLOAD |
| 4  | EINV_DEDUCTH | DEDUCTDATE        | 折讓單開立日期                           | 10   | М                      | DOWNLOAD |
| 5  | EINV_DEDUCTH | DEDUCTNO          | 折讓單號                              | 10   | М                      | DOWNLOAD |
| 6  | EINV_DEDUCTH | DISCARD_DIGITSIGN | 作廢申請的簽章                           | 4000 | 0                      | DOWNLOAD |
| 7  | EINV_DEDUCTH | NEW_DIGITSIGN     | 開立的簽章                             | 4000 | 0                      | DOWNLOAD |
| 8  | EINV_DEDUCTH | OPTAX             | 營業稅額                              | 8    | М                      | DOWNLOAD |
| 9  | EINV_DEDUCTH | PRNOK             | 港務分公司列印次<br>數                     | 2    | 0                      | DOWNLOAD |
| 10 | EINV_DEDUCTH | SELLERADDR        | 賣方地址(港務分公<br>司)                   | 100  | М                      | DOWNLOAD |
| 11 | EINV_DEDUCTH | SELLERTAXNO       | 賣方稅籍號碼                            | 10   | 0                      | DOWNLOAD |
| 12 | EINV_DEDUCTH | SELLERUNNO        | 賣方統一編號(港務<br>分公司)                 | 10   | М                      | DOWNLOAD |
| 13 | EINV_DEDUCTH | STATUS            | 折讓資料分類<br>NEW:新開立,<br>DISCARD:作廢, | 20   | М                      | DOWNLOAD |
| 14 | EINV_DEDUCTH | SUBAMT            | 退回金額稅前總計                          | 10   | М                      | DOWNLOAD |
| 15 | EINV_DEDUCTH | ТАХТҮРЕ           | 稅別<br>1:應稅,<br>2:零稅率,<br>3:免稅     | 2    | М                      | DOWNLOAD |
| 16 | EINV_DEDUCTH | TITLE             | 表頭;<br>如:高雄港務分公<br>司              | 30   | М                      | DOWNLOAD |
| 17 | EINV_DEDUCTH | TOTALAMT          | 退回金額總計                            | 10   | М                      | DOWNLOAD |

# 折讓單明細

| 項目 | 折讓單明細檔       | 標籖名稱      | 中文名稱                               | 長度 | 必要性<br>(M:必要;<br>O:選擇) | 功能       |
|----|--------------|-----------|------------------------------------|----|------------------------|----------|
| 1  | EINV_DEDUCTD | AMT       | 退回金額                               | 10 | М                      | DOWNLOAD |
| 2  | EINV_DEDUCTD | BILLNO    | 原計費單號(或委<br>託單號)                   | 10 | М                      | DOWNLOAD |
| 3  | EINV_DEDUCTD | DEDUCTNO  | 折讓單號                               | 10 | М                      | DOWNLOAD |
| 4  | EINV_DEDUCTD | INVDATE   | 原發票日期                              | 10 | М                      | DOWNLOAD |
| 5  | EINV_DEDUCTD | INVNO     | 原發票計費單號<br>(或委託單號)                 | 12 | М                      | DOWNLOAD |
| 6  | EINV_DEDUCTD | INVSEQ    | 原發票品名(明細)<br>排列序號,若只有<br>1 筆,則為'1' | 2  | М                      | DOWNLOAD |
| 7  | EINV_DEDUCTD | ITEMCODE  | 原品名(費別)代號                          | 10 | М                      | DOWNLOAD |
| 8  | EINV_DEDUCTD | ITEMNAME  | 原品名(費別)名稱                          | 40 | М                      | DOWNLOAD |
| 9  | EINV_DEDUCTD | ITEMOPTAX | 營業稅額                               | 8  | М                      | DOWNLOAD |
| 10 | EINV_DEDUCTD | SEQ       | 折讓單品名(明細)<br>排列序號                  | 2  | М                      | DOWNLOAD |
| 11 | EINV_DEDUCTD | TAX       | 稅率                                 | 3  | М                      | DOWNLOAD |